Brilliance C272P4

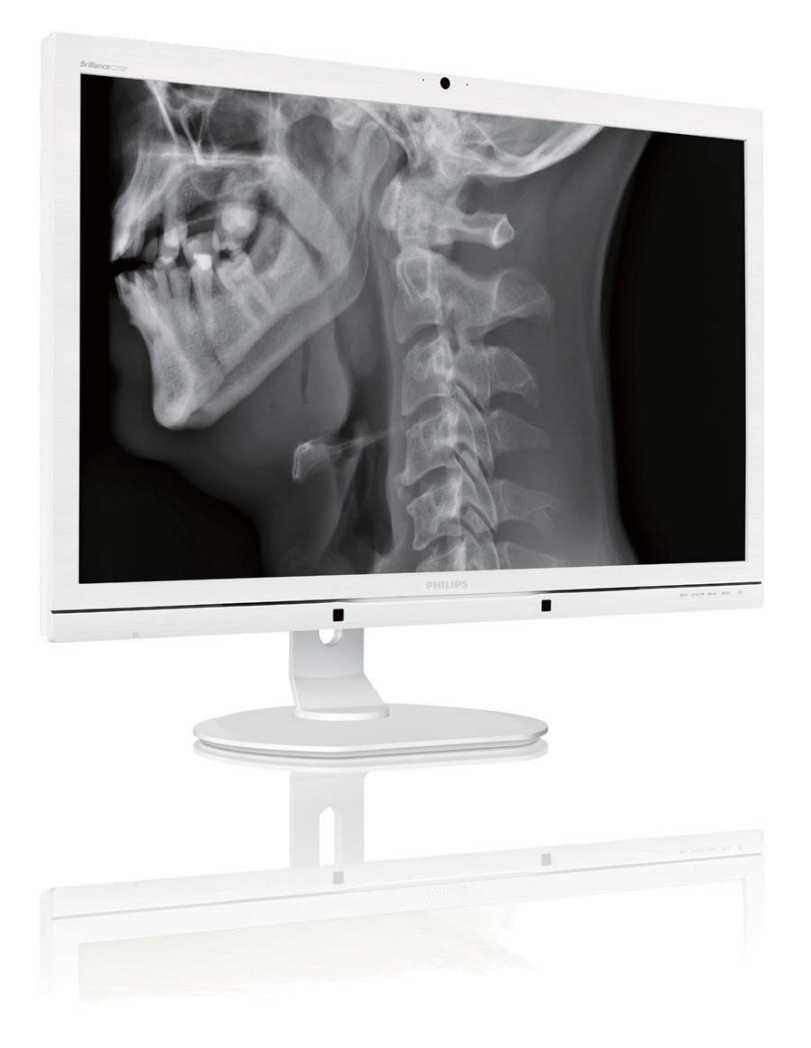

## www.philips.com/welcome

| JA | ユーザーマニュアル       | 1  |
|----|-----------------|----|
|    | 顧客ケアと保証         | 49 |
|    | トラブルシューティング&FAQ | 55 |

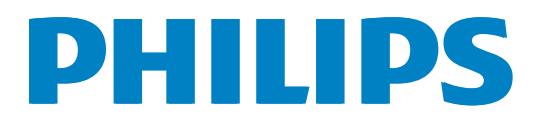

## 目次

| 1. | 至要1                                      | 10. |
|----|------------------------------------------|-----|
|    | 1.1 電源アダプタの                              |     |
|    | 安全に関する情報1<br>12 FMC情報 2                  |     |
|    | 1.3 安全のための注意事項とメンテナ                      |     |
|    | ンス6<br>14 表記の覚明 7                        |     |
|    | 1.5 製品と梱包材料の廃棄8                          |     |
|    | 1.6 抗菌ハウジング9                             |     |
| r  | エークをわいトアップオス 10                          |     |
| ۷. | <ul><li>2.1 取り付け</li></ul>               |     |
|    | 2.2 モニタを操作する12                           |     |
|    | 2.3 MultiView16<br>2.4 VESA取り付け田にベースアセンブ |     |
|    | リの取りはずし                                  |     |
|    |                                          |     |
| 3. | 画像最適化19                                  |     |
|    | 3.1 SmartImage <sup>Cline</sup>          |     |
|    | 3.3 SmartDesktopガイド28                    |     |
|    |                                          |     |
| 4. | PowerSensor <sup>™</sup> 33              |     |
| 5  | 内蔵ウェブカメラ(マイク付き) 34                       |     |
| 5. | 5.1 PCシステムの要件                            |     |
|    | 5.2 デバイスを使用する34                          |     |
|    |                                          |     |
| 6. | <b> 技術江稼</b>                             |     |
|    | 6.2 Crystalclear                         |     |
|    |                                          |     |
| 7. | 電源管理40                                   |     |
| 8  | <b>担制情報</b> 41                           |     |
| 0. | י דאד פון נאיטעי T I איז דין נאיטעי      |     |
| 9. | 顧客ケアと保証49                                |     |
|    | 9.1 Philipsのフラットパネルモニタ画素                 |     |
|    | <ul><li>スパロホワン<sup></sup></li></ul>      |     |

| .1 | 10. トラブルシューティング& FAQ          | 55 |
|----|-------------------------------|----|
|    | 10.1 トラブルシューティング              | 55 |
| 1  | 10.2 SmartControl Premium FAQ | 56 |
| 2  | 10.3 一般FAQ                    | 57 |
| F  | 10.4 デイジーチェーン FAQ             | 59 |
| 6  | 10.5 Multiview FAQ            | 59 |
| 7  | 10.6 臨床 FAQ                   | 60 |
|    |                               |    |

### 1. 重要

モニタは、Medical Equipment (医療機器) に使用されて、アルファベット、数字、 グラフィックデータを表示することを目 的としています。 対象機器の Philips モニ タは、認定された外付け AC/DC アダプタ をを装備しています。 (IEC/EN60601-1)。

### 1.1 電源アダプタの 安全に関する情報

#### 電源アダプタ

このアダプタ(製造元: Philips、モデル: PMP60-13-1-HJ-S)はモニタの一部です。

### 外付け装置の接続

信号入 / 出力またはその他のコネクタへの 接続に使用される外付け装置は、関連する UL / IEC 基準に準拠している必要がありま す(例えば、IT 機器の場合は UL 60950、 システムの場合は UL 60601-1 および ANSI/ AAMI ES60601-1 / IEC 60601 シリーズが標準 IEC 60601-1-1、医用電気システムの安全用 件に準拠している必要があります)。

#### 機器を取り外す

差込プラグまたは電源接続器は断路装置 として使用されます。断路装置は、いつ でも操作できるようになっています。 製 品を使用または洗浄中は、必ず製品から 電源コードセットを取り外してください。 電源がオンの間は接続しないでください。 突然電流が流れて高感度電子部品が破損 する可能性があります。

### 分類

- 水の浸入に対する保護レベル IPX0
- 可燃性麻酔薬と空気、酸素、または亜酸 化窒素との混合液が存在する場での使 用には向いていません。(非APまたは APGカテゴリー)
- 運転モード:連続
- 感電に対する保護の種類: クラスI ME 装置

装着部なし。

### シャットダウン手順

部品の洗浄を開始する前にシステムをシャットダウンすることを強く推奨します。

#### 以下の手順に従ってください。

- すべてのアプリケーションプログラムを 閉じます
- オペレーティングソフトを閉じます
- 電源スイッチをオフにします
- 電源コードセットを取り外します
- すべての機器を取り外します

### 安全用記号の説明

次の安全用記号は参照用の詳しい説明です。

| c <b>FL</b> °us           | 感電、火災、機械的災害につい<br>ては ANSI/AAMI ES60601-1、CAN/<br>CSA C22.2 NO. 60601-1 のみに従い<br>ます。                  |
|---------------------------|----------------------------------------------------------------------------------------------------|
| ĺĺÌ                       | 注意 付属ドキュメントを参照し<br>てください。                                                                            |
| $\sim$                    | 電流の種類- AC                                                                                            |
|                           | 直流                                                                                                   |
| CE                        | EC 承認、<br>欧州低電圧指令 2006/95/EC、欧州<br>電磁適合性指令 2004/108/EC。                                              |
| EN 66601.1<br>IEC 66601.1 | TUV タイプ検査承認、<br>モニタは欧州規格の EN60601-1 お<br>よび IEC60601-1 に準拠していま<br>す。                                 |
|                           | 電源「オン」                                                                                               |
| $\bigcirc$                | 電源「オフ」                                                                                               |
|                           | 医療装置の感電、火災、機械的災<br>害については ANSI/AAMI ES 60601-<br>1:2005 および CAN/CSA C22.2<br>NO.60601-1:2008 にのみ従います |

### € 注

- 注意: 負傷の危険を避けるため、適切な 取付器具を使用してください。
- ユーザーの国の安全基準で承認され準拠する、電源コンセントの電圧に一致する電源コードを使用してください。

- ないことを確認してください。
- SIP/SOPおよび患者に同時に接触してい 患者とこの医療機器に同時に接触させ ないでください。

### 1.2 EMC情報

### すべての装置およびシステムに対するガイダンスおよび製造業者による宣言(電磁放射)

モニタは以下で指定された電磁環境で使用するためのものです。 モニタの顧客またはユーザーは、こ のような環境で使用していることを確認してください。

| 排ガス検査              | 準拠       | 電磁環境―ガイド                                                                                 |  |  |
|--------------------|----------|------------------------------------------------------------------------------------------|--|--|
| RF 放出              | グループ 1   | モニタは RF エネルギーを内部機能にのみ使用しています。 そのため、 RF 放出はきわめて低く、 周辺の雷気装置に干渉する恐れ                         |  |  |
| CISPR 11           |          | はほぼありません。                                                                                |  |  |
| RF 放出              | クラフ β    |                                                                                          |  |  |
| CISPR 11           |          |                                                                                          |  |  |
| 高調波放射              | クラフロ     | <ul> <li>モニタは、家庭用設備および家屋に供給する公共低電圧電力供給</li> <li>網に直接接続して家庭で使用される設備を含め、すべての設備に</li> </ul> |  |  |
| IEC 61000-3-2      |          |                                                                                          |  |  |
| 電圧変動 / フリッ<br>カー発生 | 244 11 5 |                                                                                          |  |  |
| 力一先主               | 準拠       |                                                                                          |  |  |
| IEC 61000-3-3      |          |                                                                                          |  |  |

### すべての装置およびシステムに対するガイダンスおよび製造業者による宣言 (電磁環境耐性)

モニタは以下で指定された電磁環境で使用するためのものです。 モニタの顧客またはユーザーは、このような環境で使用していることを確認してください。

| イミュニティ<br>試験                                   | IEC 60601 試験レベル                                                                                                    | コンプライアンスレベル                                                                                                    | 電磁環境一ガイド                                                                                                    |
|------------------------------------------------|----------------------------------------------------------------------------------------------------|----------------------------------------------------------------------------------------------------|----------------------------------------------------------------------------------------------------|
| 静電気放電<br>(ESD)<br>IEC 61000-4-2                | 6kV 接触<br>8kV 空気                                                                                                    | 6kV 接触<br>8kV 空気                                                                                                    | 床は木材、コンクリートまた<br>はセラミックタイルにする必<br>要があります。床が合成物<br>質で覆われている場合、相対<br>湿度は 30%以上にする必要<br>があります。                                     |
| 電気的高速過渡<br>/ バースト<br>IEC 61000-4-4             | 電源ライン用 2kV<br>入 / 出力ライン用 1kV                                                                                                    | 電源ライン用 2kV<br>入 / 出力ライン用 1kV                                                                                                    | 主電源の品質は、標準的な商<br>用または病院環境の品質にす<br>る必要があります。                                                                                     |
| サージ<br>IEC 61000-4-5                           | 1kV ライン対ライン<br>2kV ライン対アース                                                                                                    | 1kV ライン対ライン<br>2kV ライン対アース                                                                                                    | 主電源の品質は、標準的な商<br>用または病院環境の品質にす<br>る必要があります。                                                                                     |
| 電源入力ライン<br>における遮断お<br>よび電圧変動<br>IEC 61000-4-11 | 0.5 サイクルでは <5%<br>UT (>95% ディップ、<br>UT 時)<br>5 サイクルでは 40% UT<br>(60% ディップ、UT 時)<br>25 サイクルでは 70 % UT<br>(30 % ディップ、UT 時)<br>5 秒では <5% UT (>95%<br>ディップ、UT 時) | 0.5 サイクルでは <5% UT<br>(>95% ディップ、UT 時)<br>5 サイクルでは 40% UT<br>(60% ディップ、UT 時)<br>25 サイクルでは 70 % UT<br>(30 % ディップ、UT 時)<br>5 秒では <5% UT (>95%<br>ディップ、UT 時) | 主電源の品質は、標準的な商<br>用または病院環境の品質にす<br>る必要があります。モニタ<br>のユーザーが主電源の遮断中<br>に連続操作を必要とする場合<br>は、モニタを無停電装置また<br>はバッテリーから電力を得る<br>ことを推奨します。 |
| 電源周波数<br>(50/60Hz)磁場<br>IEC 61000-4-8          | 3 A/m                                                                                                    | 3 A/m                                                                                                    | 電源周波数磁界は、標準的な<br>商用あるいは病院環境におけ<br>る一般的な場所のレベル特性<br>にする必要があります。                                                                  |

### 🖨 注

UT は、試験レベルを適用する前の交流電源電圧です。

### 生命維持向けでない装置およびシステムに対するガイダンスおよび製造業者による宣言 (電磁環境耐性)

モニタは以下で指定された電磁環境で使用するためのものです。 モニタの顧客またはユーザーは、このような環境で使用していることを確認してください。

| イミュニティ<br>試験                                       | IEC 60601 試験レ<br>ベル                                     | コンプライアン<br>スレベル | 電磁環境―ガイド                                                                                                    |
|----------------------------------------------------|---------------------------------------------------------|-----------------|----------------------------------------------------------------------------------------------------|
| 伝導性 RF<br>IEC 61000-4-6<br>放射性 RF<br>IEC 61000-4-3 | 3 Vrms<br>150 kHz ~ 80 MHz<br>3 V/m<br>80 MHz ~ 2.5 GHz | 3 Vrms<br>3 V/m | 携帯および移動用 RF 通信装置は、送信器の周波数<br>に該当する方程式から算出される推奨分離距離よ<br>りモニタ(ケーブルを含む)の部品の近づけて使<br>用しないでください。<br>推奨分離距離:<br>$d = 1.2 \sqrt{P}$<br>$d = 1.2 \sqrt{P}$ 80 MHz ~ 800 MHz<br>$d = 1.2 \sqrt{P}$ 800 MHz ~ 2.5 GHz<br>ここで P は送信器製造業者により指定された送信<br>器の最大出力定格(単位:W)、d は推奨分離距<br>離(単位:m)を表しています。<br>電磁気実地調査により定められた、固定 RF 送信器<br>による電界強度:<br>a. 各周波数範囲のコンプライアンスレベル未満に<br>する必要があります。<br>b. 次の記号で示された装置の周辺で干渉が発生す<br>る可能性があります: |
|                                                    |                                                         |                 |                                                                                                    |

### **e** 注

- 80MHzおよび800MHzでは、より高い周波数幅が適用されます。
- これらのガイドラインはすべての状況で適用されるわけではありません。電磁波伝搬は構造物、物体、人からの吸収および反射の影響を受けます。
- 無線(携帯/コードレス)電話および陸上移動無線の基地局、アマチュア無線、AMやFM放送、TV放送などの固定送信器からの電界強度は、理論上正確に予測することはできません。
   固定RF送信器による電磁環境を査定するには、電磁探査を考慮してください。モニタの使用現場における電界強度の計測値が上記の該当RFコンプライアンスレベルを超過する場合、モニタが正常に動作していることを監視する必要があります。動作に異常が見られた場合、モニタの方向または設置場所の変更などの追加措置が必要となります。
- 150kHz~80MHzを超える周波数幅では、電界強度は3V/m未満とします。

## 携帯 / モバイル RF 通信機と装置あるいはシステムの間の推奨分離距離 - 生命維持用途でないすべての装置およびシステム向け

モニタは、放射性 RF 妨害が制御されている電磁環境での使用を意図しています。 モニタ の顧客またはユーザーは、通信機器の最大出力に基づき、以下に推奨する携帯およびモバ イル RF 通信機器(送信器)とモニタとの間の最小距離を維持することで、電磁気干渉を防 ぐことができます。

|                   | 送信器の周波数に基づく分離距離(m)                                 |             |                        |  |  |
|-------------------|----------------------------------------------------|-------------|------------------------|--|--|
| 送信器の最大定格出力<br>(W) | 150 kHz $\sim$ 80 MHz $\sim$ 80 MHz $\sim$ 800 MHz |             | 800 MHz $\sim$ 2.5 GHz |  |  |
|                   | d = 1.2 √ P                                        | d = 1.2 √ P | d = 2.3 √ P            |  |  |
| 0.01              | 0.12                                               | 0.12        | 0.23                   |  |  |
| 0.1               | 0.38                                               | 0.38        | 0.73                   |  |  |
| 1                 | 1.2                                                | 1.2         | 2.3                    |  |  |
| 10                | 3.8                                                | 3.8         | 7.3                    |  |  |
| 100               | 12                                                 | 12          | 23                     |  |  |

### € 注

- 上記に一覧されていない最大定格出力の送信器の場合、メートル(m)であらわした推奨分離距離 d は、送信器の周波数に対応する方程式を用いて見積もることができます。P は送信器製造業者によるワット(W)であらわした送信器の最大出力定格です。
- 80MHzおよび800MHzでは、より高い周波数範囲の分離距離を適用します。
- これらのガイドラインはすべての状況で適用されるわけではありません。電磁波伝搬は構造物、物体、人からの吸収および反射の影響を受けます。

### 1.3 安全のための注意事項とメンテ ナンス

### 

- 部品の洗浄を開始する前にシステムを シャットダウンすることを強く推奨しま す。
- この装置を修正しないでください。
- 本書で指定していない制御、調整または 手順を使用すると、感電、電気的障害、機 械的災害につながる可能性があります。
- コンピュータのモニタを接続し使用しているときは、これらの指示を読んで従ってください。

### 操作

- モニタを直射日光や非常に強い光を避け、他の熱源から離して設置してください。これらの環境に長時間さらされると、モニタが変色したり損傷する結果を招きます。
- 通気口に落下する可能性のある物体を 取り除き、モニタの電子機器の適切な冷 却を妨げないようにしてください。
- キャビネットの通気口を塞がないでく ださい。
- モニタの位置を定めているとき、電源プ ラグとコンセントに容易に手が届くこと を確認してください。
- 電源ケーブルやDC電源コードを取り外 すことでモニタの電源をオフにする場 合、6秒待ってから電源ケーブルやDC電 源コードを取り付けて通常操作を行って ください。
- 常に、Philipsが提供する認可された電源 コードを使用してください。電源コード が不足している場合、最寄りのサービス センターにご連絡ください。(顧客ケア 消費者情報センターにお問い合わせく ださい)
- 操作中、モニタを強い振動や高い衝撃 条件にさらさないでください。

操作または輸送中、モニタを強く打ったり落としたりしないでください。

### メンテナンス

- モニタを損傷の可能性から保護するために、モニタパネルに過剰な圧力をかけないでください。モニタを動かしているとき、フレームをつかんで持ち上げます。モニタパネルに手や指を置いてモニタを持ち上げないでください。
- 長時間使用する予定がない場合、モニタのプラグを抜いてください。
- わずかに湿らせた布で洗浄する必要がある場合、モニタのプラグを抜いてください。電源をオフにしているとき、画面を乾いた布で拭くことができます。ただし、アルコール、アンモニアベースの液体などの有機溶剤を使用してモニタを洗浄することは絶対におやめください。
- 感電や装置の永久的な損傷の原因となるため、モニタを埃、雨、水、湿気の多い環境にさらさないでください。
- モニタが濡れたら、できるだけ速やかに 乾いた布で拭いてください。
- モニタに異物や水が入ったら、直ちに電源をオフにし、電源コードを抜いてください。それから、異物や水を取り除き、メンテナンスセンターに送ってください。
- 熱、直射日光、極端な低温にさらされる場所でモニタを保管したり、使用したりしないでください。
- モニタの最高のパフォーマンスを維持 し長く使用するために、次の温度および 湿度範囲に入る場所でモニタを使用し てください。
  - 温度:10℃~40℃
  - 湿度: 30%~75%
  - 気圧: 700~1060hPa

#### 焼き付き / ゴースト像に関する重要な情報

- モニタの前を離れるときは、常にスクリ ーンセーバーをオンにしてください。モ ニタが変化しない静止コンテンツを表 示している場合、常に定期的にスクリー ンリフレッシュアプリケーションを起動 してください。長時間静止画像を連続し て表示すると、画面に「後イメージ」また は「ゴースト像」として知られる「焼き付 き」が表示される原因となります。
- 「焼き付き」、「後イメージ」または「ゴー スト像」はLCDパネル技術ではよく知ら れた現象です。ほとんどの場合、電源を オフにすると「焼き付き」、「後イメージ」 、「ゴースト像」は時間とともに徐々に消 えます。

#### 

スクリーンセーバーや定期的スクリーンリフ レッシュアプリケーションをアクティブにし ないと、「焼き付き」、「後イメージ」、「ゴース ト像」症状はひどくなり、消えることも修理す ることもできなくなります。上で触れた損傷 は保証には含まれません。

#### 修理

- ケースカバーは専門の修理要員しか開 けることができません。
- 修理または統合でマニュアルが必要な場合、最寄りのサービスセンターにお問い合わせください。(「消費者情報センター」の章を参照してください)
- 輸送情報については、「技術仕様」を参照 してください。
- 直射日光下の車/トランクにモニタを放置しないでください。

### ₿ 注

モニタが正常に作動しない場合、または本 書に記載された操作指示に従っているとき に手続き方法が分からない場合、修理スタッ フにお問い合わせください。

### 1.4 表記の説明

次のサブセクションでは、本書で使用す る表記法について説明します。

#### 注、注意、警告

本書を通して、テキストのブロック k には アイコンが付き、太字またはイタリック 体で印刷されています。 これらのブロッ クには注、注意、警告が含まれます。 次 のように使用されます。

### € 注

このアイコンは重要な情報とヒントを示し、 コンピュータシステムをもっと有効に活用 する助けとなるものです。

### 0 注意

このアイコンは、ハードウェアの損傷の可能 性またはデータの損失を避ける方法に関す る情報を示します。

負傷の危険を避けるため、適切な取付器具 を使用してください。

### 

このアイコンは負傷する可能性を示し、その 問題を避ける方法を示します。

警告には代わりの形式で表示され、アイコン が付かない場合もあります。このような場 合、警告を具体的に提示することが関連する 規制当局から義務づけられています。

製造業者からの許可なしにこの装置を修正 しないでください。

本モニタを臨床診断目的または生命維持シ ステムとして使用しないでください。

### 

感電の危険を避けるため、装置は適切に接 地された配電幹線に接続してください。

## 1.5 製品と梱包材料の廃棄

### 廃電気電子機器 -WEEE

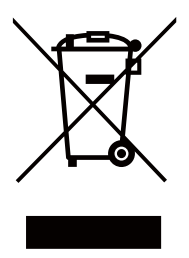

This marking on the product or on its packaging illustrates that, under European Directive 2012/19/EU governing used electrical and electronic appliances, this product may not be disposed of with normal household waste. You are responsible for disposal of this equipment through a designated waste electrical and electronic equipment collection. To determine the locations for dropping off such waste electrical and electronic, contact your local government office, the waste disposal organization that serves your household or the store at which you purchased the product.

Your new monitor contains materials that can be recycled and reused. Specialized companies can recycle your product to increase the amount of reusable materials and to minimize the amount to be disposed of.

All redundant packing material has been omitted. We have done our utmost to make the packaging easily separable into mono materials.

Please find out about the local regulations on how to dispose of your old monitor and packing from your sales representative.

This symbol on the product or on its packaging indicates that this product must not be disposed of with your other household waste. Instead, it is your responsibility to dispose of your waste equipment by handing it over to a designated collection point for the recycling of waste electrical and electronic equipment. The separate collection and recycling of your waste equipment at the time of disposal will help to conserve natural resources and ensure that it is recycled in a manner that protects human health and the environment. For more information about where you can drop off your waste equipment for recycling, please contact your local city office, your household waste disposal service or the shop where you purchased the product

### Taking back/Recycling Information for Customers

Philips establishes technically and economically viable objectives to optimize the environmental performance of the organization's product, service and activities.

From the planning, design and production stages, Philips emphasizes the important of making products that can easily be recycled. At Philips, end-of-life management primarily entails participation in national take-back initiatives and recycling programs whenever possible, preferably in cooperation with competitors, which recycle all materials (products and related packaging material) in accordance with all Environmental Laws and taking back program with the contractor company.

Your display is manufactured with high quality materials and components which can be recycled and reused.

To learn more about our recycling program please visit: <u>http://www.philips.</u> <u>com/sites/philipsglobal/about/sustainability/</u> <u>ourenvironment/productrecyclingservices.page</u>.

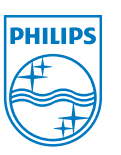

### MMD Monitors & Displays Nederland B.V.

Prins Bernhardplein 200, 6th floor 1097 JB Amsterdam, The Netherlands

Disposal of Waste Equipment by Users in Private Household in the European Union.

### 1.6 抗菌ハウジング

世界中の病院および臨床環境において、 生命にかかわる感染を引き起こす雑菌が 大きな問題となっています。 Philips の臨 床検査用ディスプレイは、JIS z2801 準拠の 抗菌添加物をハウジング素材に使用して ディスプレイハウジングの不可欠な部分 にすることで、この問題に対処していま す。黄色ブドウ球菌(胃腸炎)、大腸菌 (O157)、クレブシエラ(肺炎)など、 最も一般的な微生物の成長を防ぐこの保 護シールドにより、ユーザーおよび患者 の健康を守ります。

### ● 注

プラスチックや LCD 画面および関連コーティング材を破損または変形させる可能性があるため、モニタを洗浄する際にはアルコールを使用しないでください。

## 2. モニタをセットアップする

- 取り付け 2.1
- 1 パッケージに含まれるもの

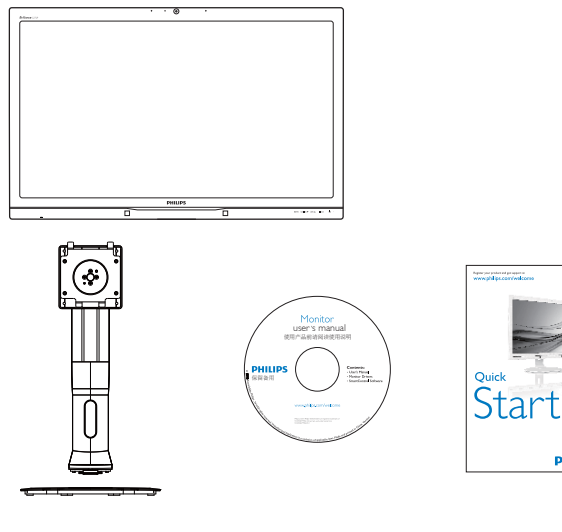

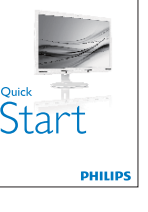

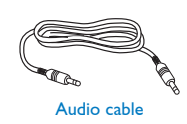

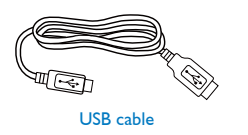

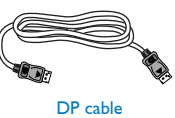

AC/DC Adapter

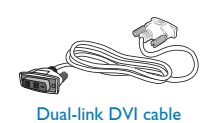

### ●注

販売する国・地域により付属されるケーブル が異なることがございます。ケーブル付属は 別紙のケーブル付属リストをご参照くださ い。

- 2 ベーススタンドの取り付け
- 1. モニタ面を下にして、滑らかな面に置き ます。画面にひっかき傷が付いたり損傷 したりしないように注意してください。

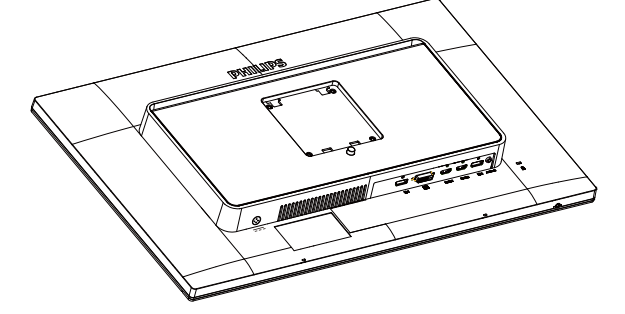

- 2. 両手でスタンドを持ちます。
  - (1) VESA マウント部の掛け金がロック されるまでゆっくりとスタンドを 取り付けます。
  - (2) ベースをスタンドにそっと取り付 けます。
  - (3) 指を使ってベース下部にあるねじ を締め付け、ベースをスタンドに しっかり固定します。

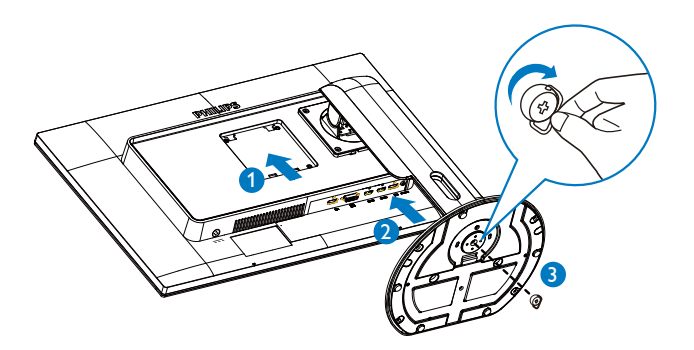

### 2.モニタをセットアップする

### 3 コンピュータに接続する

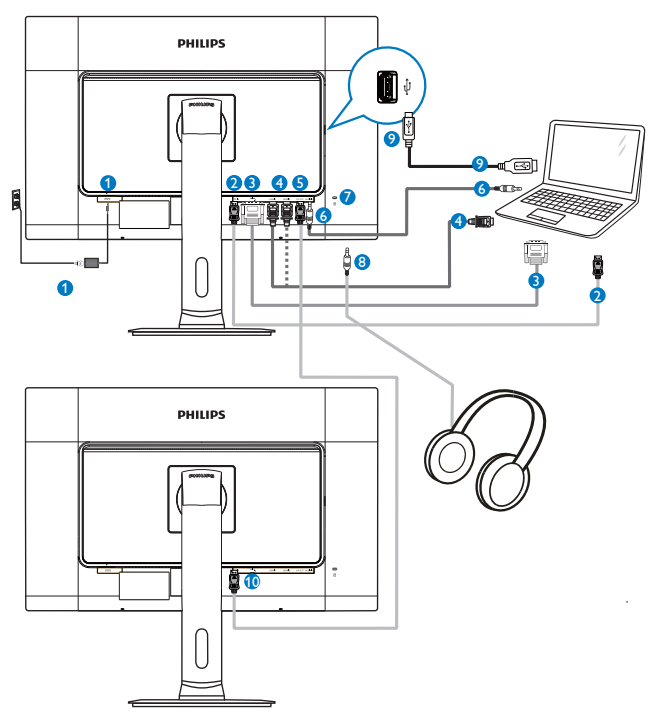

- AC-DC アダプタ
- DisplayPort 入力
- 3 DVI入力
- 4 HDMI1、HDMI2 入力
- 5 DisplayPort 出力
- 6 オーディオ入力
- Kensington 盗難防止ロック
- 8 イヤホンジャック
- 9 ウェブカメラ USB ポート
- 10 DisplayPort 入力

## 4 デイジーチェーン機能

### デイジーチェーンでは複数のモニタの接続 が可能です

この Philips ディスプレイは、複数のディ スプレイをデイジーチェーン接続できる DisplayPort(v1.2)インターフェイスを搭 載しています。 これにより、1つのディ スプレイから次のディスプレイへ、1本の ケーブルを介してデイジーチェーン方式 で接続し、複数のモニタを使用すること ができます。

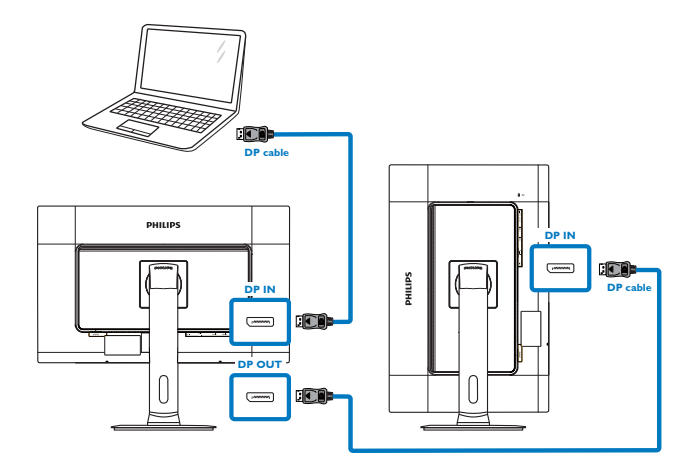

### 🖨 注

- ご使用のグラフィックカードの性能によっては、複数のディスプレイを多様な構成でデイジーチェーン方式で接続することもできます。ディスプレイの構成はグラフィックカードの性能により異なります。ご使用のグラフィックカードベンダーをチェックして、グラフィックカードドライバを常に更新するようにしてください。デイジーチェーン機能のため、他ブランドのグラフィックカードを使用する場合、AMD HD6850以上、またはこれと同等のカードを推奨します。
- デイジーチェーン接続でのより高速なデ ータ転送を実現するには、DisplayPort 1.2 を使用する必要があります。
- ・ デイジーチェーン機能を有効化す るには、OSDメニューで「DisplayPort Daisychain (DisplayPort デイジーチェー ン)」を「On (オン)」モードにします。(デ フォルトでは、モニタは「Off(オフ)」モー ドに設定されています)

#### 2. モニタをセットアップする

|        | Color        | Resolution Notification |   | Off |
|--------|--------------|-------------------------|---|-----|
| ш      |              | DisplayPort Daisychain  |   | Off |
|        | Language     | Pixel Orbiting          |   | On  |
| $\neg$ |              |                         |   | No  |
|        | NCD Cottingo | Information             | ٠ |     |
| ك      | DOD Settings |                         | • |     |
| He.    | Cotup        |                         | ٠ |     |
|        | Setup        |                         |   |     |
|        |              |                         | ٠ |     |
|        |              |                         | ٠ |     |
|        | <b>A</b>     |                         |   |     |

ご使用のグラフィックカードまたはビデ オ出力がDisplayPort V1.2で認定されてい ない場合、ブランクまたはブラックスクリ ーンが表示されることがあります。この 場合、OSDメニューに戻り、「DisplayPort Daisychain (DisplayPort デイジーチェー ン)」を「Off(オフ)」モードに設定し直して ください。

#### 

不測の破損を防ぐため、DisplayPort入力ソ ースを [**DP IN**] ポートに必ず接続してくださ い。 2.2 モニタを操作する 1 コントロールボタンの説明  $\odot$ Ó ģ ø Ø Image: Control of the second second seco ⊜/ok ወ L \ / 6 G Ø 0 0 0 モニタのスイッチの ON と 1 டு OFF を切り替えます。 OSD メニューにアクセスします。 ⊜/OK 2 OSD 調整を確認します。 OSDメニューを調整します。 3 ユーザーのお気に入りキー。 OSD から独自のお気に入り 4 USER の機能をカスタマイズして、「ユーザーキー」にします。 MULTIVIEW PIP/PBP/ オフ / スワップ 5 6 前のOSDレイヤに戻ります。 ◀ SmartImage ホットキー。 次 の7つのモードを選択でき ます : Clinical D-image(臨床 D 画像)、Text( テキスト )、 sRGB image(sRGB 画像) 7 団 Video(ビデオ)、Standard(標 準 )、SmartUniformity( スマー トユニフォーミティ)、お よび Off(オフ)。 8 2.0 メガピクセルウェブカメラ ウェブカメラの動作ライト 9 10 マイク 2 独自の「USER(ユーザー)」キーをカスタ マイズする

このホットキーでは、お気に入りの機能 キーをセットアップできます。  前面ベゼルの目ボタンを押して、OSDメ ニュー画面に入ります。

|              |              | Input                           |
|--------------|--------------|---------------------------------|
|              | Vertical     | Audio Source                    |
|              | Transparency | Volume                          |
|              | OSD Time out | <ul> <li>PowerSensor</li> </ul> |
| OSD Sottings | User         | •                               |
| USD Settings |              | •                               |
| Satur        |              | •                               |
| Jeiup        |              | •                               |
|              |              | ٠                               |
|              |              | ٠                               |
| <b>•</b>     |              |                                 |

- ▲または▼ボタンを押してメインメニ ユー[OSD Settings(OSD設定)]を選択し、 OKボタンを押します。
- 3. ▲または▼ボタンを押して[User(ユーザ ー)]を選択し、OKボタンを押します。
- ▲または▼ボタンを押して、次のお気に入りの機能を選択します: [Input(入力)]、[Audio(オーディオ)]、[Source(ソース)]、[Volume(音量)]、[PowerSensor(パワーセンサー)]。

5. **OK**ボタンを押して選択を確認します。 前面ベゼルでホットキー**USER**を直接押す ことができるようになりました。 事前選 択された機能のみがクイックアクセス用 に表示されます。

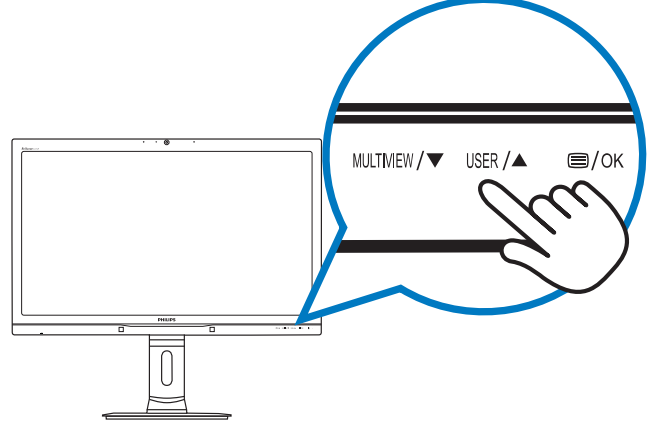

例えば、ホットキーとして [Audio Source(オーディオソース)] を選択した場 合、前面ベゼルのUSER ボタンを押すと、 [Audio Source(オーディオソース)] メニュ ーが表示されます。

| Audio Source |
|--------------|
| DisplayPort  |
|              |
| HDMI1        |
|              |
| HDM12        |
| Audio In     |

## 3 ビデオ入力に依存しない独立したオーディオ再生

Philips モニタは、ビデオ入力に依存せず に、オーディオソースを独立して再生で きます。

例えば、このモニタの [Audio In(オーディ オイン)] ポートに接続されたオーディオ ソースから MP3 プレーヤーを再生しなが ら、[HDMI1]、[HDMI2]、[DisplayPort] から 接続されたビデオソースを聴取すること ができます。

 前面ベゼルの目ボタンを押して、OSDメ ニュー画面に入ります。

|       | Power Sensor |              | • | DisplayPort |
|-------|--------------|--------------|---|-------------|
|       |              | Stand-Alone  | ٠ | HDMI1       |
|       | Input        | Mute         | • | HDMI2       |
| ייי ב |              | Audio Source | • | Audio In    |
|       |              |              |   |             |
|       | / PBP        |              |   |             |
| Auc   | lio          |              |   |             |
|       | •            |              |   |             |

- 2. ▲または▼ボタンを押してメインメニュ ー[Audio(オーディオ)]を選択し、OKボタ ンを押します。
- 3. ▲または▼ボタンを押して[Audio Source (オーディオソース)]を選択し、OK ボタンを押します。
- ▲または▼ボタンを押して、次のお気に入りのオーディオソースを選択します: [DisplayPort]、[HDMI1]、[HDMI2]、[Audio In(オーディオイン)]。
- 5. OKボタンを押して選択を確認します。

**e 注** 

- 次にこのモニタをオンにすると、最後に 選択したオーディオソースがデフォルト で選択されます。
- これを変更してデフォルトとしてお気に 入りのオーディオソースを新しく選択す るには、選択ステップを再び行う必要が あります。

# オンスクリーンディスプレイの説明 オンスクリーンディスプレイ (OSD) とは何で すか?

オンスクリーンディスプレイ (OSD) はす べての Philips モニタに装備されています。 これにより、エンドユーザーはオンスク リーンの指示ウィンドウを通して直接画 面パフォーマンスを調整したりモニタの 機能を選択したりできます。 分かりやす いオンスクリーンディスプレイインター フェースは、以下のように示されます。

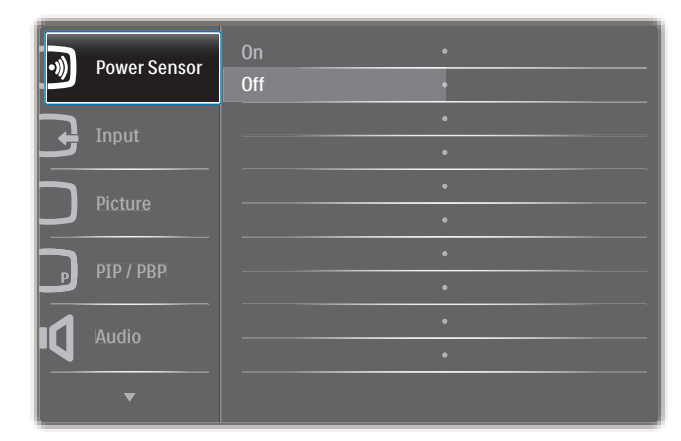

### コントロールキーの基本および簡単な指示

上に示した OSD で、モニタ前面ベゼルの ▲▼ ボタンを押してカーソルを動かした り、**OK** ボタンを押して選択または変更を 確認できます。

#### OSD メニュー

以下は、オンスクリーンディスプレイの 構造の概観です。 後でさまざまな調整を 行いたいときに、これを参照として使用 できます。

| Main | menu | Sub | menu |
|------|------|-----|------|

| [ |   | PowerSensor  | On On                                                                           | —                                     | 0, 1, 2, 3, 4                                                                                                    |
|---|---|--------------|---------------------------------------------------------------------------------|---------------------------------------|----------------------------------------------------------------------------------------------------|
|   |   |              | Off                                                                             |                                       |                                                                                                    |
|   |   | Input        | DVI                                                                             |                                       |                                                                                                    |
|   |   |              | — HDMI 1                                                                        |                                       |                                                                                                    |
|   |   |              | - HDMI 2                                                                        |                                       |                                                                                                    |
|   |   |              | DisplayPort                                                                     |                                       |                                                                                                    |
|   |   | Picture      | Picture Format                                                                  | _                                     | Wide screen, 4:3, 1:1                                                                                                   |
|   |   |              | Brightness                                                                      | —                                     | 0~100                                                                                                    |
|   |   |              | - Contrast                                                                      | _                                     | 0~100                                                                                                    |
|   |   |              | BlackLevel                                                                      | _                                     | 0~100                                                                                                    |
|   |   |              | SmartTxt                                                                        |                                       | On, Off                                                                                                    |
|   |   |              |                                                                                 |                                       | Off, Fast, Faster, Fastest                                                                                              |
|   |   |              | SmartFrame                                                                      | _                                     | On, Off                                                                                                    |
|   |   |              | - Over Scan                                                                     | _                                     | On, Off                                                                                                    |
|   |   | PIP / PBP    | - PIP / PBP Mode                                                                | _                                     | Off, PIP, PBP                                                                                                    |
|   |   |              |                                                                                 | _                                     | DVI, HDMI1, HDMI2 / DisplayPort                                                                                         |
|   |   |              | PIP Size                                                                        | _                                     | Small, Middle, Large                                                                                                    |
|   |   |              | - PIP Position                                                                  | _                                     | Top-Right, Top-Left,                                                                                                    |
|   |   |              | Swap                                                                            |                                       | Bottom-Right, Bottom-Left                                                                                               |
|   | _ | Audio        | - Volume                                                                        |                                       | 0~100                                                                                                    |
|   |   |              |                                                                                 | _                                     | On, Off                                                                                                    |
|   |   |              | — Mute                                                                          | _                                     | On, Off                                                                                                    |
|   |   |              | - Audio Source                                                                  | _                                     | DisplayPort, HDMI1, HDMI2, Audio In                                                                                     |
|   |   | Color        | - Colon Tomoomti                                                                |                                       |                                                                                                    |
|   |   | Color        | Color Temperat                                                                  | ure —                                 | 8200K, 9300K, 11500K                                                                                                    |
|   |   |              | sRGB                                                                            |                                       |                                                                                                    |
|   |   |              | User Define                                                                     |                                       | Red: 0~100                                                                                                    |
|   |   |              |                                                                                 |                                       | Green: 0~100                                                                                                    |
|   |   |              |                                                                                 |                                       | Blue: 0~100                                                                                                    |
|   |   | Language     | <ul> <li>English, Deutsch,<br/>Português, Portu<br/>Čeština, Українс</li> </ul> | Español, E<br>guês do Bra<br>ъка, 简体中 | ដλληνική, Français, Italiano, Maryar, Nederlanc<br>ısil, Polski, Русский, Svenska, Suomi, Türkçe,<br>中文, 繁體中文, 日本語, 한국어 |
|   |   | OSD Settings | Horizontal                                                                      | _                                     | 0~100                                                                                                    |
|   |   |              | — Vertical                                                                      |                                       | 0~100                                                                                                    |
|   |   |              | - Transparency                                                                  | _                                     | Off, 1, 2, 3, 4                                                                                                    |
|   |   |              | - OSD Time Out                                                                  |                                       | 5s, 10s, 20s, 30s, 60s                                                                                                  |
|   |   |              | — User                                                                          | _                                     | Input, Audio Source, Volume, PowerSensor                                                                                |
|   |   |              | Power On Logo                                                                   |                                       | On, Off                                                                                                    |
| l |   | Setup        | Resolution Notifi                                                               | ication —                             | On, Off                                                                                                    |
|   |   |              | <ul> <li>— DisplayPort Dais;</li> </ul>                                         | ychain —                              | On, Off                                                                                                    |
|   |   |              | Pixel Orbiting                                                                  | _                                     | On, Off                                                                                                    |
|   |   |              | — Reset                                                                         | _                                     | Yes, No                                                                                                    |
|   |   |              | Information                                                                     |                                       |                                                                                                    |

#### 5 解像度通知

このモニタは、そのネーティブ解像度 2560 × 1440 @ 60 Hz で最適パフォーマン スを発揮するように設計されています。 モニタが異なる解像度で作動している とき、画面に警報が表示されます。 Use 2560 × 1440 @ 60 Hz for best results(最高 の結果を得るには、2560 × 1440 @ 60 Hz を使用してください)。

ネーティブ解像度警報の表示は、OSD(オ ンスクリーンディスプレイ)メニューの Setup(セットアップ)からオフに切り替え ることができます。

### 6 物理的機能

#### 傾き

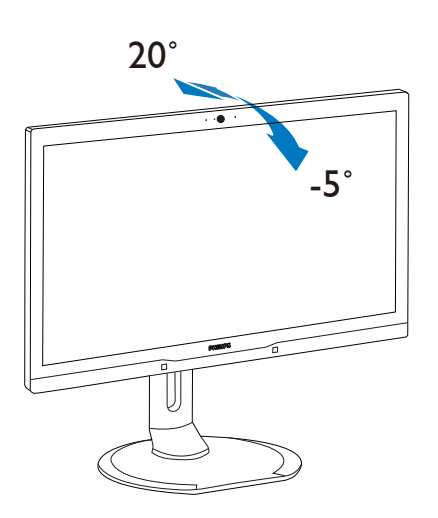

スイベル

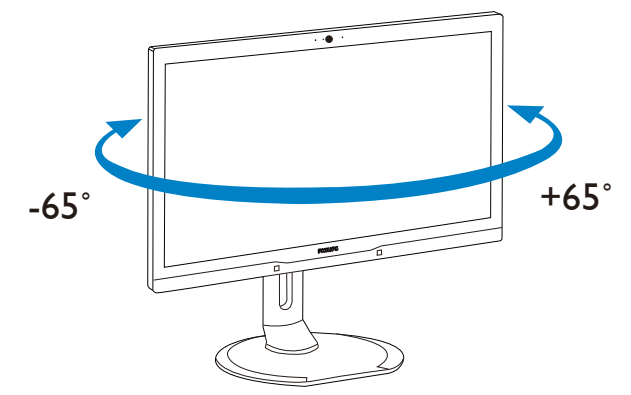

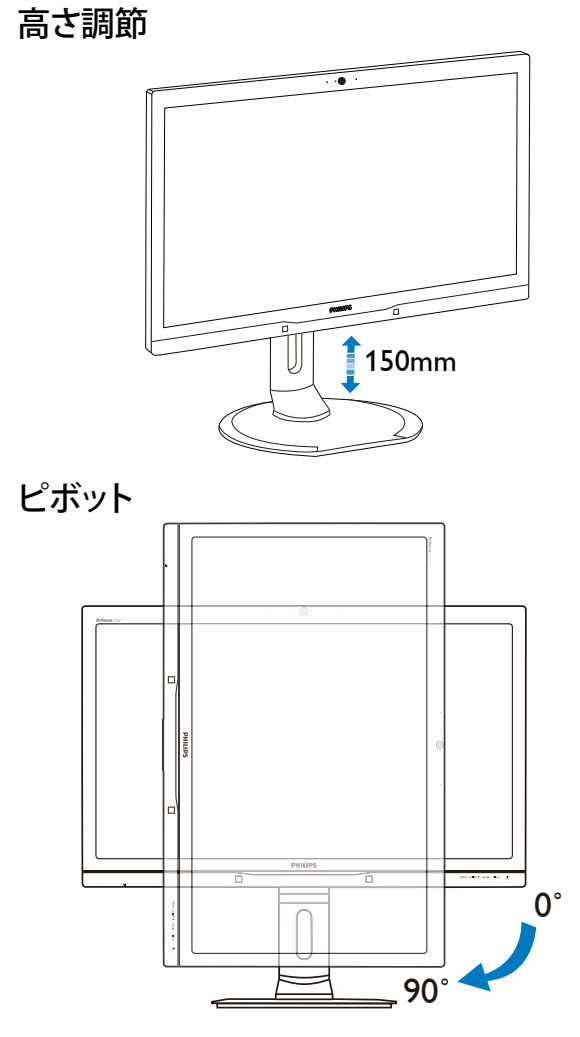

2.3 MultiView

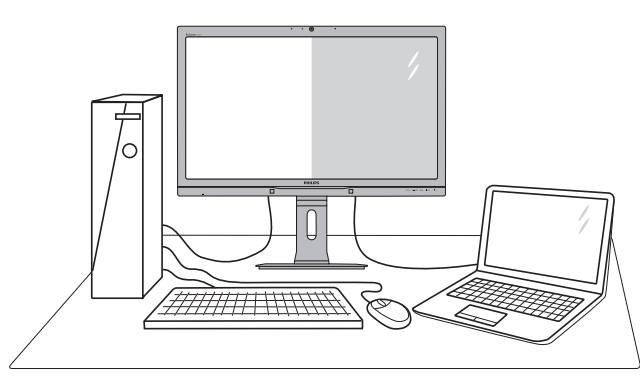

### 1 これは何ですか?

Multiview により、アクティブなデュアル 接続が可能になり、デスクトップ PC やノ ート PC のような複数のデバイスを同時に 並べて使用できるようになるため、複雑 なマルチタスク作業がやりやすくなりま す。

### 2 必要な理由は?

超高解像度 Philips MultiView ディスプレイ では、職場でも家庭でも便利な接続性を 享受できます。 このディスプレイを使用 することで、1つの画面で複数のコンテン ツソースを簡単にお楽しみになれます。 例:小さなウィンドウでオーディオをオン にしたままライブニュースビデオを見な がら、最新のブログに取り組んだり、ウ ルトラブックから Excel ファイルを編集し ながら、安全な会社のイントラネットに ログインしてデスクトップからファイル にアクセスしたいと思ったことがあるか もしれません。

- 3 ホットキーで MultiView を有効にするに はどうすればいいのですか?
- 前面ベゼルでホットキーMULTIVIEWを直接 押します。

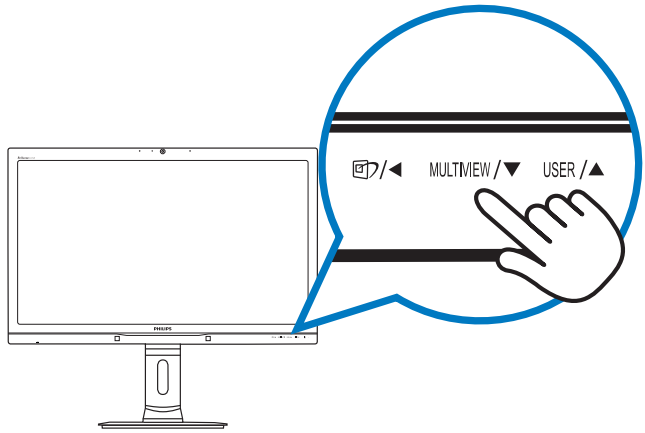

2. MultiView 選択メニューが表示されます。 ▲または▼ボタンを押して選択します。

| Multi View |
|------------|
| PIP        |
| РВР        |
|            |
| Off        |

- 3. OKボタンを押して選択を確認すると、自動的に終了します。
- OSD メニューで MultiView を有効にする にはどうすればいいのですか?

前面ベゼルでホットキーMULTIVIEWを直接押 すだけでなく、MultiView 機能を OSD メニ ューで選択することもできます。

 前面ベゼルの目ボタンを押して、OSDメ ニュー画面に入ります。

| Dower Concord | PIP/PBP Mode  | Off   |
|---------------|---------------|-------|
| Power Sensor  | PIP/PBP Input | • PIP |
| Innut         | PIP Size      | • PBP |
|               | PIP Position  | •     |
| Dioturo       | Swap          | •     |
|               |               |       |
|               |               |       |
| Р РІР/РБР     |               | ٠     |
| Audio         |               | •     |
|               |               |       |
| ▼             |               |       |
|               |               |       |

- ▲または▼ボタンを押してメインメニ ューを選択し[PIP / PBP]、OKボタンを押 します。
- ▲または▼ボタンを押して[PIP / PBP Mode(PIP / PBPモード)]を選択し、OKボ タンを押します。
- ▲または▼ボタンを押して[PIP]または [PBP]を選択します。
- 5. 前に戻って[PIP / PBP Input(PIP / PBP 入力)]、[PIP Size(PIPサイズ)]、[PIP Position(PIP位置)]、[スワップ]を設定でき るようになりました。
- 6. OKボタンを押して選択を確認します。

- 5 OSD メニューの MultiView
- PIP / PBP Mode(PIP / PBPモード): MultiViewには、次の2つのモードがあり ます: [**PIP**]および[**PBP**]。

[PIP]: ピクチャインピクチャ

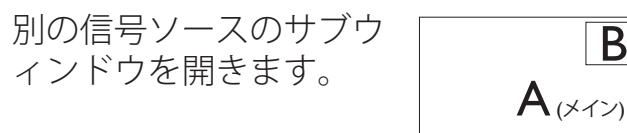

B  $A_{(X \prec Y)}$ 

サブソースが検出されな い場合:

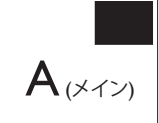

[PBP]: ピクチャバイピクチャ

別の信号ソースのサブウィ ンドウを並べて開きます。

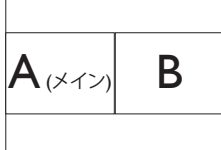

サブソースが検出されな い場合:

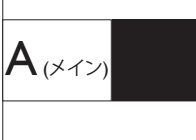

### ₿ 注

PBP モードに入っているとき、画面の上下に 黒いストライプが表示されると正しい縦横 比になっています。

PIP / PBP Input(PIP / PBP入力): サブデ ィスプレイソースとして、次の4つの異 なるビデオ入力を選択できます: [DVI] \[HDMI 1]\[HDMI 2]\[DisplayPort]\_ メイン/サブ入力ソースの互換性について は、以下の表を参照してください。

|                   | サブソースの可能性 (xl) |    |     |        |        |
|-------------------|----------------|----|-----|--------|--------|
| <b>Multi</b> View | 入力             | DP | DVI | HDMI 1 | HDMI 2 |
|                   | DP             |    |     |        |        |
| メイン               | DVI            |    |     |        |        |
| ソース               | HDMI 1         |    |     |        |        |
| (×I)              | HDMI 2         |    |     |        |        |

PIP Size(PIPサイズ): PIPがアクティブにな っているとき、次の3つのサブウィンドウ サイズを選択できます。「小」、「中」、「大」。

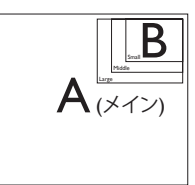

PIP Position(PIP位置): PIPがアクティブに なっているとき、次の4つのサブウィンド ウ位置を選択できます。

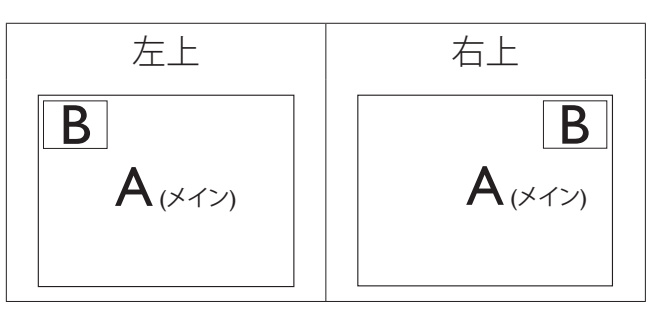

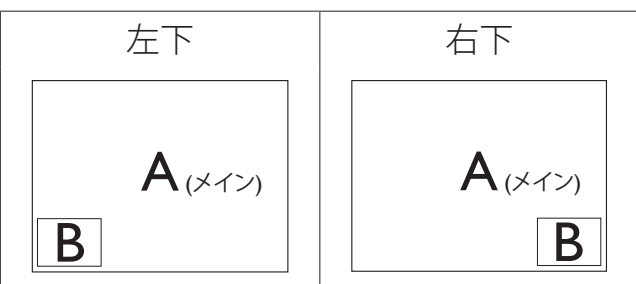

Swap(スワップ): ディスプレイでスワップ されたメインピクチャソースとサブピク チャソース。

[**PIP**] モードのAとBソースのスワップ:

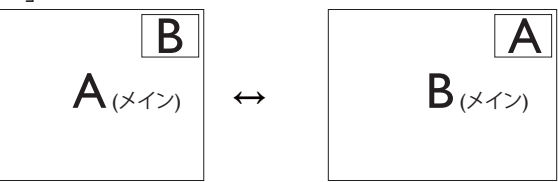

[**PBP**]モードのAとBソースのスワップ:

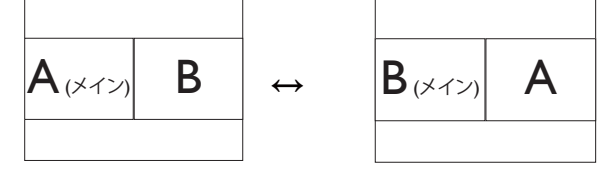

Off(オフ): MultiView機能を停止します。

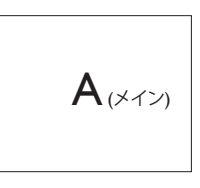

#### €注

Swap(スワップ)機能を実行すると、ビデオ とそのオーディオソースが同時にスワップさ れます。(詳細については 13 ページの「ビ デオ入力に依存しない独立したオーディオ再 生」を参照してください。)

### 2.4 VESA取り付け用にベースアセン ブリの取りはずし

破損や負傷を防ぐため、モニタベースの 取り外しを始める前に下記の指示に従っ てください。

1. モニタベースを最大高さまで伸ばします。

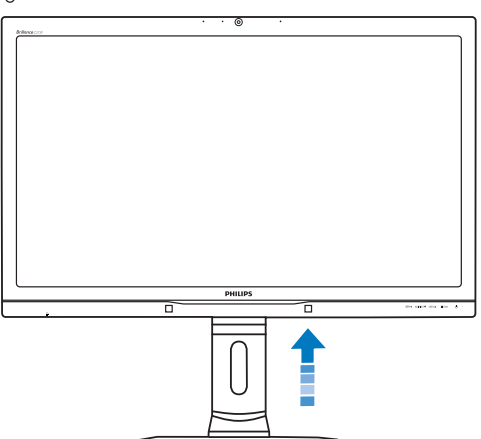

 モニタ面を下にして、滑らかな面に置き ます。画面にひっかき傷が付いたり損 傷したりしないように注意してください。 モニタスタンドを持ち上げます。

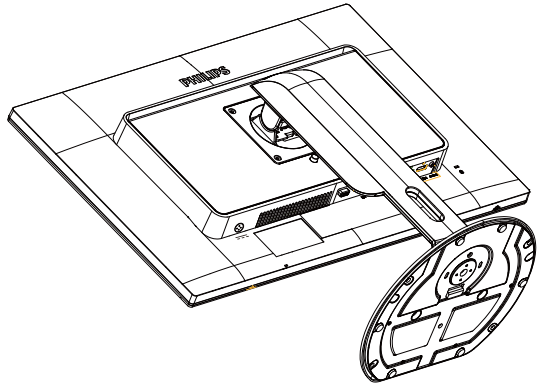

 リリースボタンを押したまま、ベースを 傾けて、スライドしてはずします。

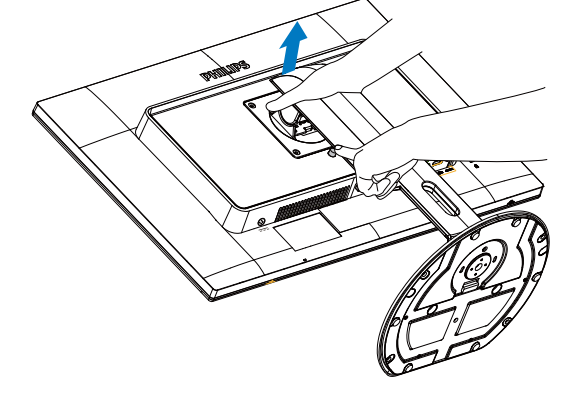

### 日注

このモニタは 100mm x 100mm の マウントインターフェイスを使用することが できます。

(ネジの種類: M4x10)

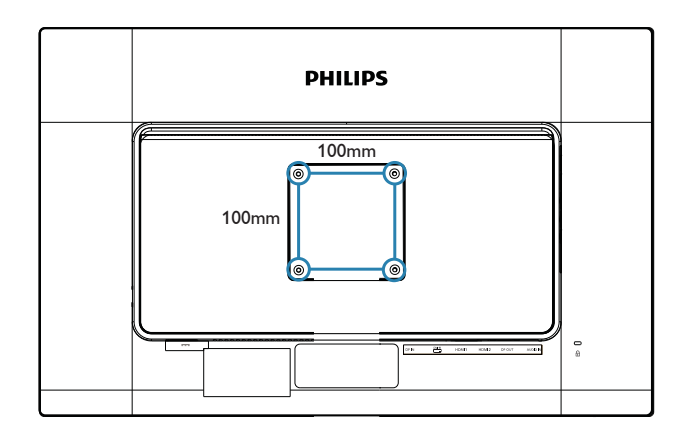

## 3. 画像最適化

### 3.1 SmartImage<sup>CLINIC</sup>

### 1 これは何ですか?

SmartImage<sup>CLINIC</sup> はさまざまな種類のコンテ ンツ用のディスプレイを最適化するよう にプリセットされており、輝度、コント ラスト、色、シャープネスをリアルタイ ムでダイナミックに調整します。テキス トアプリケーションで作業しているか、 画像を表示しているか、ビデオを見てい るかに関わらず、Philips SmartImage<sup>CLINIC</sup> は 最適化された最高のモニタパフォーマン スを発揮します。

### 2 必要な理由は?

あなたはお気に入りのタイプのコンテ ンツをすべて最適化された状態で表 示するモニタを必要としています。 SmartImage<sup>CLINIC</sup> ソフトウェアは輝度、コ ントラスト、色、シャープネスをリアル タイムでダイナミックに調整し、あなた のモニタの鑑賞体験を向上します。

3 これは、どのように作動するのですか?

SmartImage<sup>CLINIC</sup> は画面に表示されたコン テンツを分析する Philips 独自の最先端技 術です。 選択したシナリオに基づき、 SmartImage<sup>CLINIC</sup> は画像のコントラスト、彩 度、シャープネスをダイナミックに強化 して表示されるコンテンツを強化します。 すべては1つのボタンを押すだけでリア ルタイムで行われます。

### SmartImage<sup>CLINIC</sup> はどのようにして有効に するのですか?

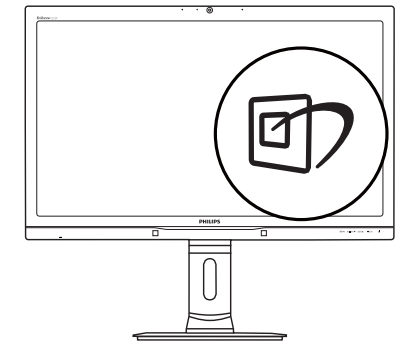

 1. 図 を押して画面ディスプレイで SmartImage<sup>CLINIC</sup>を起動します。

- ▼▲を繰り返し押して、Clinical D-image (臨床D画像)、Text(テキスト)、sRGB image (sRGB画像)、Video(ビデオ) 、Standard(標準)、SmartUniformity(スマー トユニフォーミティ)、およびOff(オフ)の 間で切り替えます。
- 3. 画面ディスプレイのSmartImage<sup>CLINIC</sup>は5秒 間画面に表示されています。または「OK」 を押して確認することもできます。

次の7つのモードを選択できます: Clinical D-image(臨床D画像)、Text(テキスト)、 sRGB image(sRGB画像)、Video(ビデオ)、 Standard(標準)、SmartUniformity(スマート ユニフォーミティ)、およびOff(オフ)。

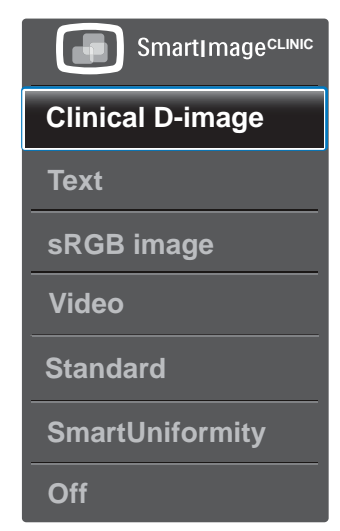

• Clinical D-Image(臨床D画像):

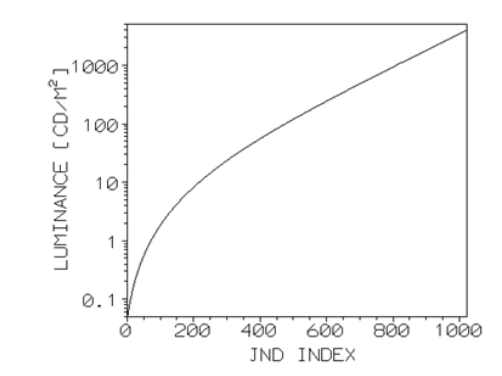

信頼性のある解釈を行うためには、医用 画像を常に高画質で表示する必要があ ります。標準モニタにおける医用グレ ースケール画像のレンダリングは多くの 場合一貫性がなく、臨床環境での使用 には適しません。Clinical D-image(臨床 D画像)プリセットを備えたPhilipsの臨 床検査用ディスプレイは工場で較正さ れ、DICOM part 14準拠のグレースケー ル標準ディスプレイ性能を実現してい ます。高品質LCDパネルとLED技術の 使用により、Philipsは安定して信頼ある 性能をリーズナブルな価格で顧客に提 供しています。DICOMについての詳細 は、http://medical.nema.org/を参照してく ださい。

- Text(テキスト:) PDF電子書籍のようなテ キストベースのアプリケーションの読み 取りの向上に役立ちます。テキストコン テンツのコントラストと境界のシャープ ネスを上げる特殊なアルゴリズムを使 用することで、モニタの輝度、コントラス ト、色温度が調整され、ディスプレイはス トレスなしに読み取ることができるよう に最適化されます。
- sRGB image (sRGB画像): sRGBは主要 企業がサポートする、画面に表示された 色とプリントアウトの色との最適な適合 を実現する業界標準です。sRGB色空間 はきめ細かく特定され、商用のカラーマ ッチングで一般に使用される暗い環境 ではなく、標準的な家庭やオフィスでの 表示条件に合わせて設計されています。
- Video(ビデオ): このモードは輝度(明る さ)を高め、色の彩度を深めてダイナミッ クなコントラストを引き出します。 画像 は非常に鮮やかになり、ビデオの暗い 領域を細部まで表示しながらも明るい 領域の色落ちはなく、究極のビデオ表示 を実現します。
- Standard(標準): このプリセットモードは Philipsディスプレイを出荷時の標準画像 デフォルトモードに切り替えます。
- SmartUniformity:画面のさまざまな部分での明るさや色が変動することは、液晶モニターの間で共通の現象です。典型的な均一性は、75から80パーセントの周りに測定されます。フィリップスのSmartUniformity機能を有効にすることで、ディスプレイの均一性を95パーセント以上まで向上させることができます。これは、より一貫性のある真の画像を生成します。
- Off(オフ): SmartImage<sup>CLINIC</sup>では最適化は されません。

### 3.2 Philips SmartControl Premium

Phillips による新しい SmartControl Premium ソフトウェアにより、使いやすいオンス クリーンディスプレイインターフェース 経由でモニタを制御することができます。 複雑な調整は過去のものとなり、この分 かりやすいソフトウェアの指示に従うだ けで解像度、色較正、クロック / フェーズ 調整、RGB ホワイトポイント調整などを 微調整することができます。

コアあるゴリ済むに最新技術を搭載し て高速処理と応答を実現した、この Windows 準拠の人目を引くアニメアイコ ンベースのソフトウェアは、Philips モニタ であなたの体験を豊かにするはずです。

### 1 インストール

- 指示に従って、インストールを完了して ください。
- インストールが完了したら、起動できます。
- 後で起動する場合は、デスクトップかツ ールバーのショートカットをクリックで きます。

PHILIPS

| Welcome to the InstallShield Wizard for SmartControl x64 Edition                                                |
|----------------------------------------------------------------------------------------------------|
| <br>The Instal5hield Wizard will install SmartControl x64 Edition on your computer. To continue, click<br>Next. |
|                                                                                                    |
| Cancel                                                                                                    |

#### 最初の起動 - ウィザード

- SmartControl Premiumをインストールした後に初めて起動するとき、自動的にウィザードが表示されます。
- ウィザードから出された指示に従うこと で、モニタパフォーマンスを1ステップず つ調整することができます。

#### 3. 画像最適化

- Plug-in(プラグイン)メニューに進み、後で ウィザードを起動することもできます。
- Standard(標準)ペインによりウィザードなしで、さらにオプションを調整することができます。

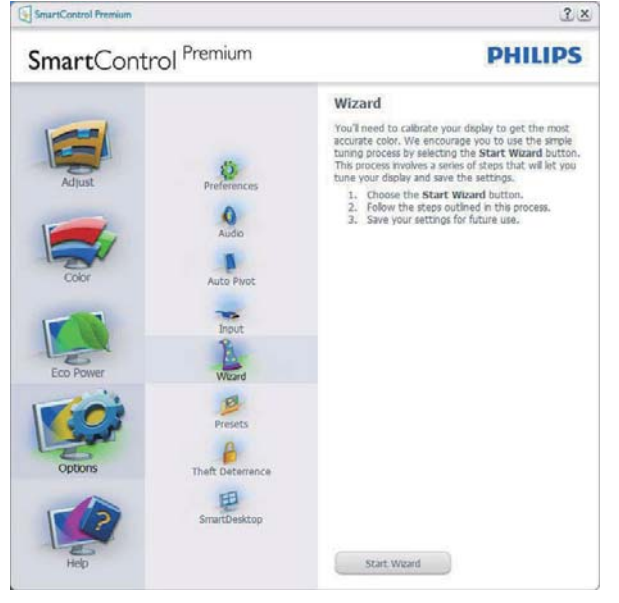

### 2 Standard(標準)ペインでスタート

### Adjust(調整)メニュー

- Adjust(調整)メニューにより、Brightness (輝度)、Contrast(コントラスト)、Focus(フ ォーカス)、Position(位置)、Resolution(解像 度)を調整できます。
- 指示に従って調整を行うことができます。
- Cancel(キャンセル)は、インストールをキャンセルしたいかどうかをユーザーに尋ねます。

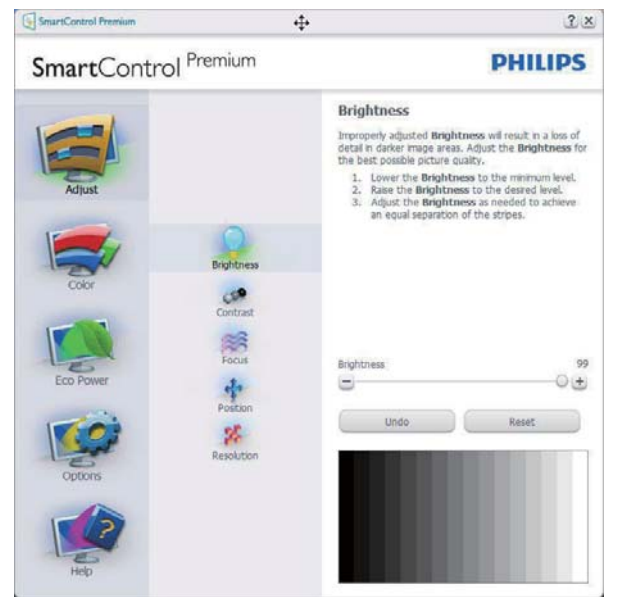

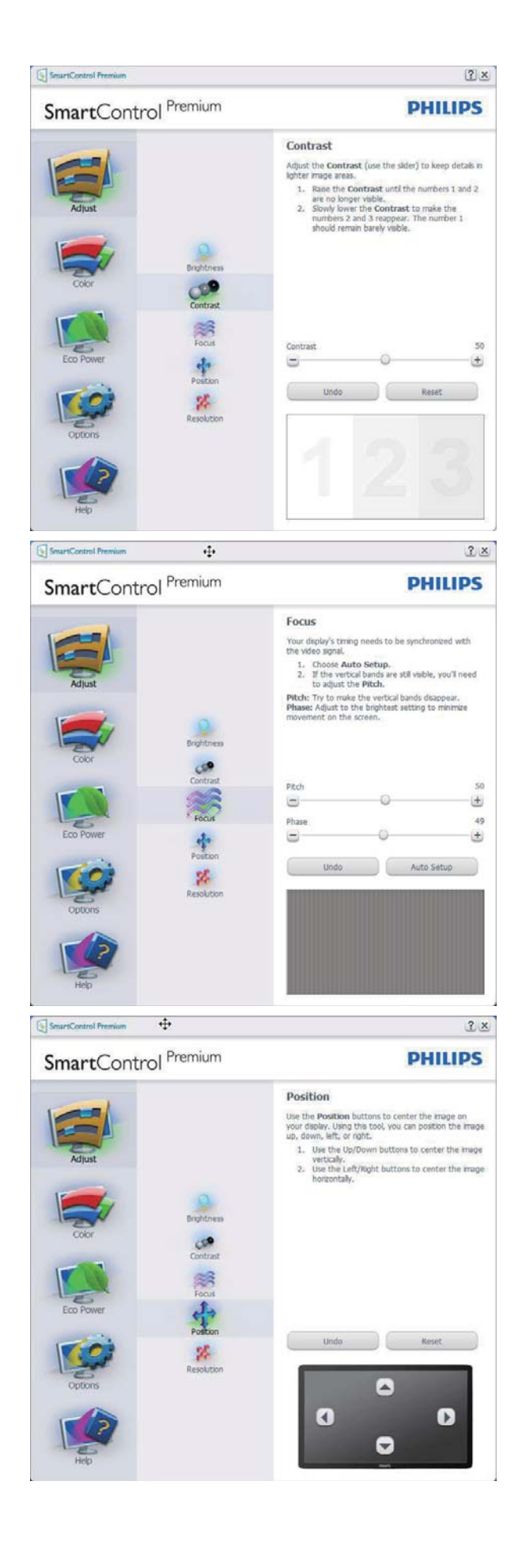

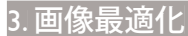

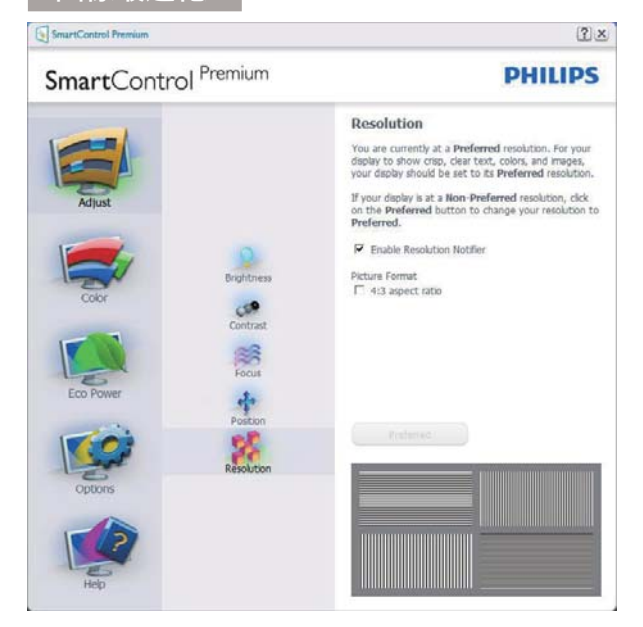

### Color(色) メニュー

- Color(色)メニューにより、RGB、Black Level(ブラックレベル)、White Point(ホワ イトポイント)、Display Gamma(ディスプ レイガンマ)、Color Calibration(色較正) 、SmartImage (SmartImageセクションを参 照してください)を調整できます。
- 指示に従って調整を行うことができます。
- 入力に基づくサブメニューアイテムについては、以下の表を参照してください。
- Color Calibration(色較正)の例

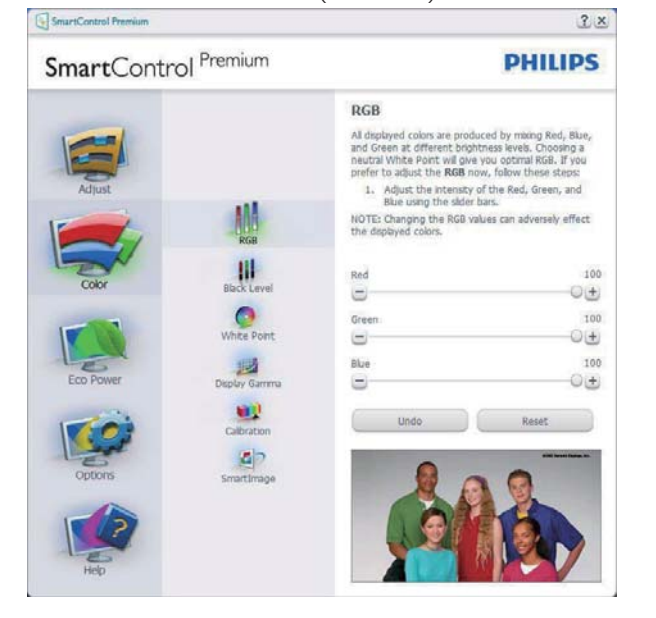

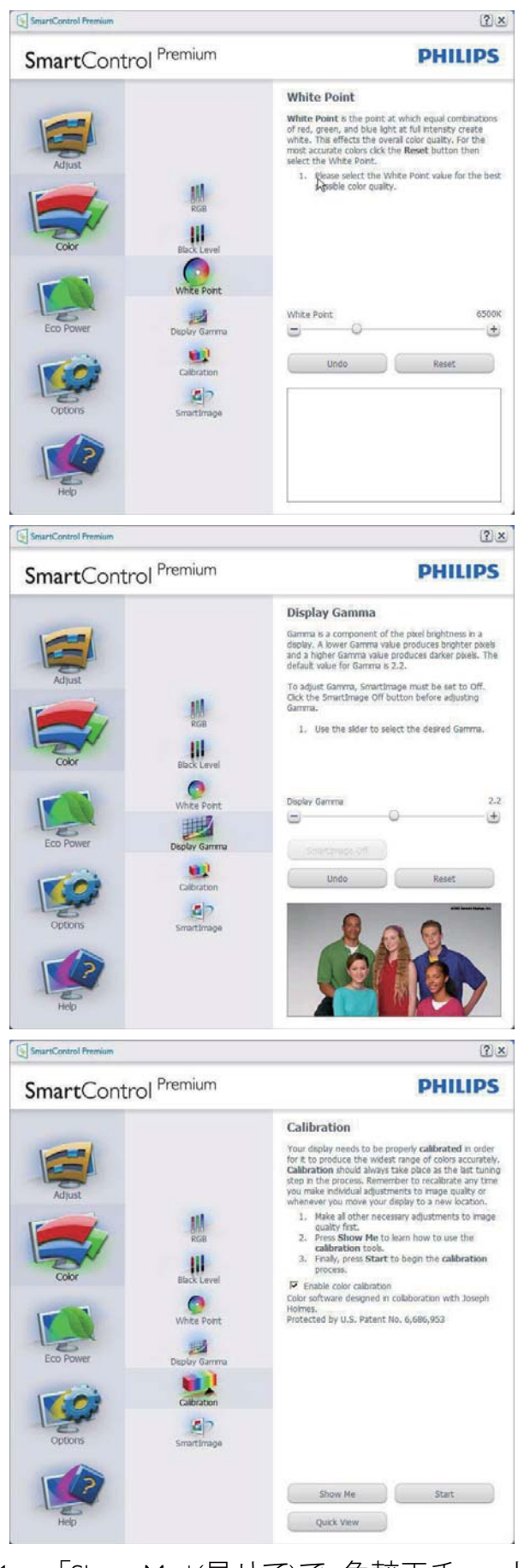

 「Show Me」(見せて)で、色較正チュート リアルが開始します。

#### 3. 画像最適化

- 2. Start(開始) 6段階の色較正シーケンス が開始します。
- 3. Quick View(クイックビュー)では、前の/後の画像がロードされます。
- 4. Color(色)ホームページに戻るに は、Cancel(キャンセル)ボタンをクリック します。
- 5. Enable color calibration(色較正を有効に する) - デフォルトでは、オンになってい ます。チェックが外れていると、色較正 は行われず、Start(開始)とQuick view(ク イックビュー)ボタンは薄暗い色になり ます。
- 6. 較正画面に特許情報を表示する必要が あります。

### 最初の色較正画面

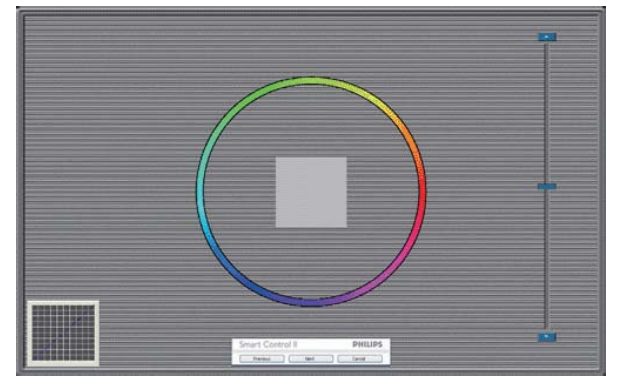

- 2番目の色画面まで、Previous (前の)ボタンは無効になっています。
- Next(次)は、続くターゲット(6ターゲット) に進みます。
- Final next(最後の次)はFile(ファイ ル)>Presets pane(プリセットペイン)に進 みます。
- Cancel(キャンセル)でUIが閉じ、Plug-in(プ ラグイン)ページに戻ります。

#### SmartImage

ユーザーはコンテンツに基づいてディス プレイ設定を向上するために、設定を変 更できます。

Entertainment(エンタテインメント)が 設定されていると、SmartContrast と SmartResponse が有効になります。

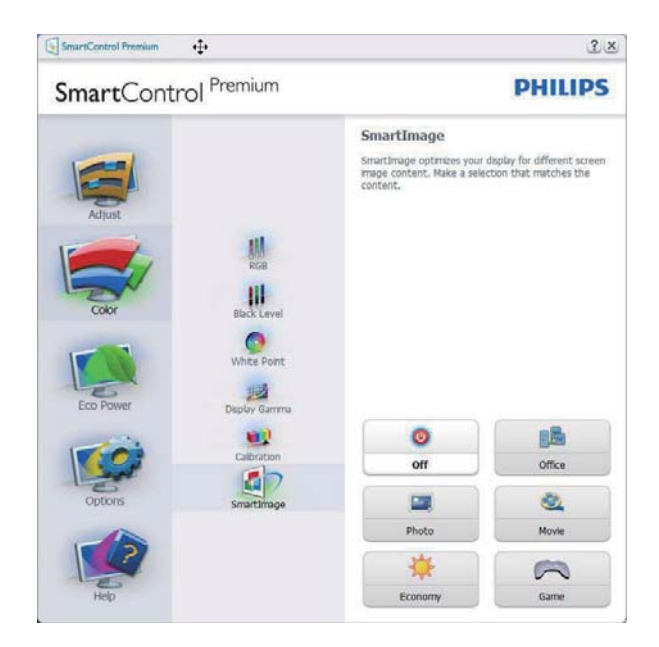

### Eco Power(エコパワー)メニュー

? x

| SmartControl Premium                                                                                                    | PHILIPS                                                                                                    |  |  |
|----------------------------------------------------------------------------------------------------|----------------------------------------------------------------------------------------------------|--|--|
| Adjust<br>Adjust<br>Coor<br>Coor<br>C | Power Savings De these settings to save power consumption. Power can be see things to save power consumption. Power can be settings to save power consumption. Power to be setting to be provided by the setting to be provided by decreasing the power.  Dealer Decementation of Decrementation of the setting to be setting to be provided by decreasing the power can be realed by decreasing the power can be realed by |  |  |

### Options(オプション) メニュー

**Options(オプション)>Preferences(初期設定)**-ドロップダウン Options(オプション)メニューから Preferences(初期設定) を選択しているときのみ、アクティブになります。 DDC/CI の機能を搭載した非対応ディスプレイでは、Help(ヘルプ)と Options(オプション)タブのみが利用できます。

#### 3. 画像最適化

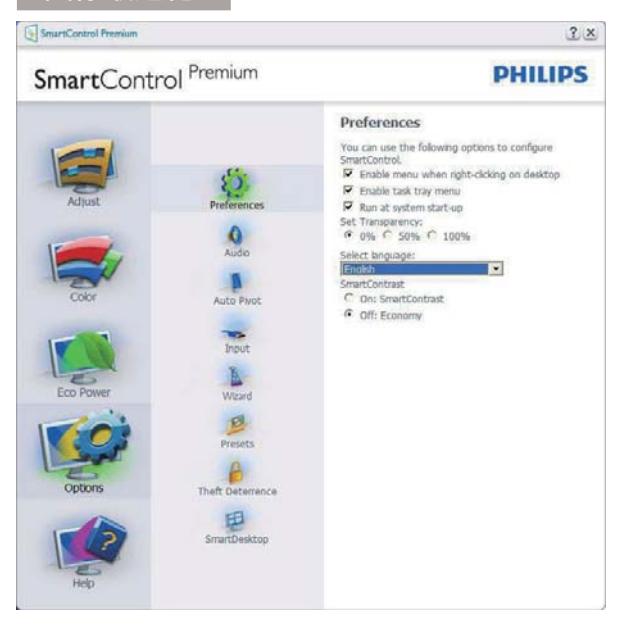

- 現在の初期設定を表示します。
- チェックボックスで機能が有効になります。チェックボックスはトグルです。
- デスクトップのEnable Context Menu(コン テキストメニューを有効にする)は、デフ ォルトでチェックが付いて(オン)います。
   Enable Context(コンテキストを有効にする)メニューでは、デスクトップの右クリッ クコンテキストメニューのSelect Preset(プ リセットの選択)とTune Display(ディスプレ イの微調整)用に、SmartControl Premium 選択が表示されます。Disabled(無効)で は、右クリックコンテキストメニューから SmartControl Premiumが削除されます。
- Enable Task Tray(タスクトレイを有効に する)アイコンは、デフォルトでチェック が付いて(オン)います。Enable Context Menu(コンテキストメニューを有効にす る)では、SmartControl Premium用のタス クトレイメニューが表示されます。ディ スクトレイアイコンを右クリックすると、 ヘルプのメニューオプション、Technical Support(技術サポート)が表示されま す。Check for Update(更新のチェック) 、About(バージョン情報)、Exit(終了)をチ ェックします。Enable Task Tray(タスクトレ イを有効にする)メニューが無効になっ ている場合、タスクトレイアイコンには EXIT(終了)のみが表示されます。
- Run at Startup(起動時に実行する)は、デフォルトでチェックが付いて(オン)います。無効になっているとき、SmartControl Premiumは起動時に起動せず、タスクトレイに入ります。SmartControl Premiumは、デスクトップのショートカットから、またはプログラムファイルからのみ起動できます。このボックスにチェックが付いていない(無効)とき、起動時に実行するプリセット設定はロードされません。

 Enable transparency mode(透明度モード を有効にする)(Windows 7、Windows 8 、Vista, XP)。デフォルトは0% Opaque(不 透明)です。

Options(オプション)>Audio(オーディオ) - ドロップダウン Options(オプション)メ ニューから Audio(オーディオ)を選択し ているときのみ、アクティブになります。 DDC/CI の機能を搭載した非対応ディスプ レイでは、Help(ヘルプ)と Options(オプ ション)タブのみが利用できます。

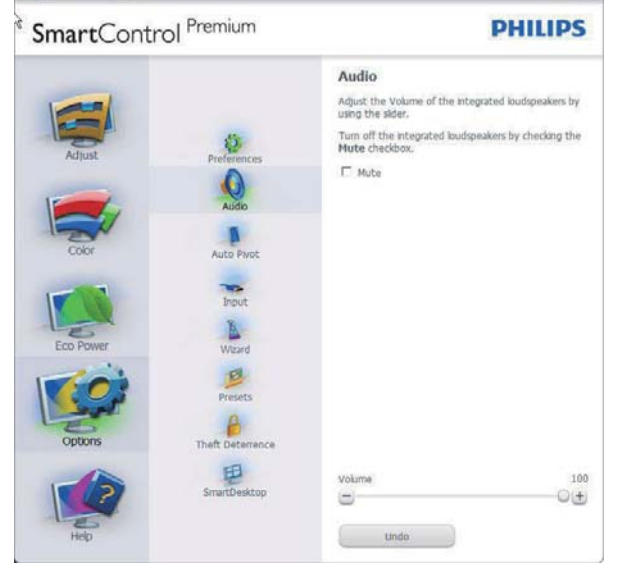

### Option( オプション )>Auto Pivot( 自動ピボ ット )

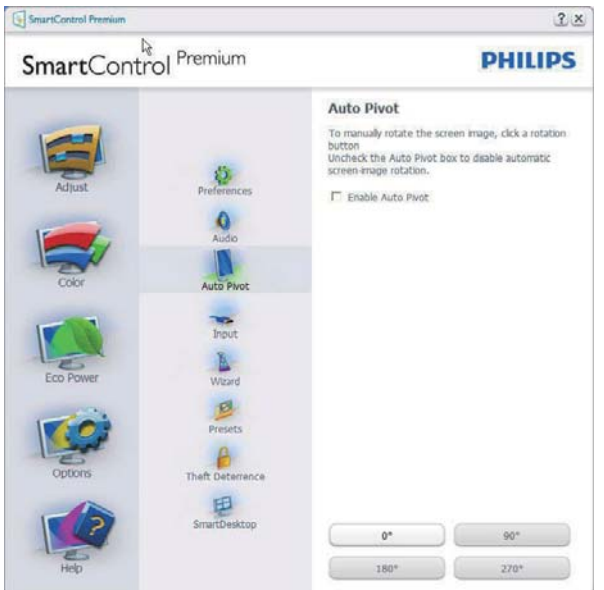

**Options(オプション)>Input(入力)**-ドロッ プダウン Options(オプション)メニューか ら Input(入力)を選択しているときのみ、 アクティブになります。 DDC/CI の機能を 搭載した非対応ディスプレイでは、Help(へ ルプ)と Options(オプション)タブのみが 利用できます。 他のすべての SmartControl Premium タブは使用できません。

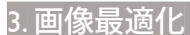

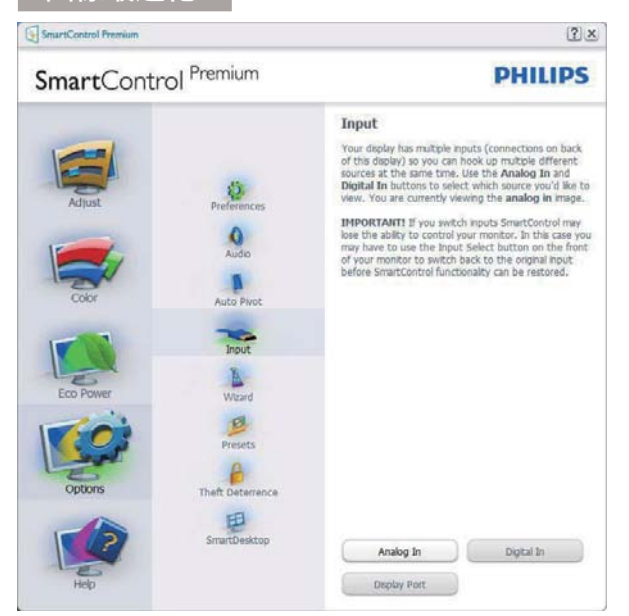

- Source (ソース)指示ペインと現在の入力 ソース設定を表示します。
- 単一の入力ディスプレイで、このペイン は表示されません。

**Options(オプション)>Theft Deterrence(盗 難防止)**-ドロップダウン Plug-in(プラ グイン)メニューから Theft Deterrence Mode(盗難防止モード)を選択していると きのみ、Theft Deterrence Pane(盗難防止ペ イン)がアクティブになります。

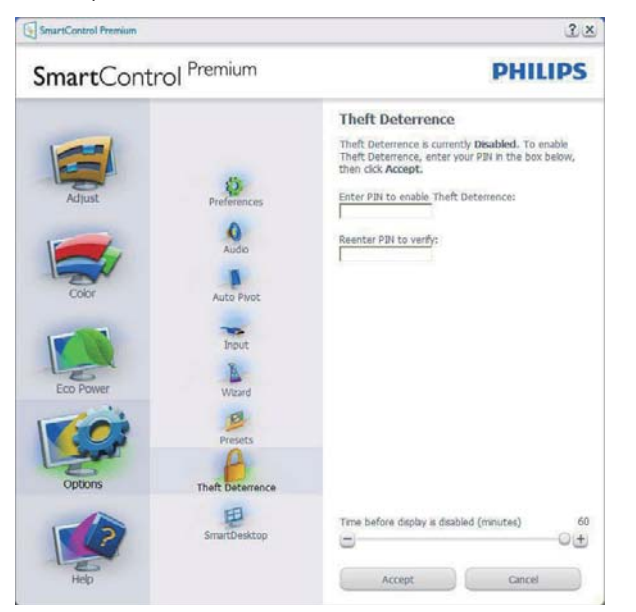

Theft Deterrence(盗難防止)を有効にする には、Enable Theft Deterrence Mode(盗難防 止モードを有効にする)ボタンをクリック して次の画面を表示します。

- 4~9桁のPIN番号のみを入力できます。
- PINを入力した後、Accept(受入)ボタンを 押すことで次のページのダイアログボッ クスが表示されます。

- 最小の分を5にセットします。スライダを デフォルトで5にセットします。
- Theft Deterrence(盗難防止)モードに入る ために、ディスプレイを異なるホストに 接続する必要はありません。

PIN を作成すると、Theft Deterrence(盗難防止)ペインは有効にされた Theft Deterrence(盗難防止)を示し PIN Options(PIN オプション) ボタンを表示します。

- 有効にされたTheft Deterrence(盗難防止)が表示されます。
- Theft Deterrence(盗難防止)モードを無 効にすると、次のページのペイン画面が 開きます。
- PIN Options(PINオプション)ボタンはPIN を作成した後でのみ有効になります。 ボタンは安全なPIN Webサイトを開き ます。

Options (オプション) → MultiView – PIP お よび PBP モード時には、ユーザーは複数 ソースからコンテンツを視聴することが できます。

マルチビューモードを選択するには、赤いボタンをクリックします。

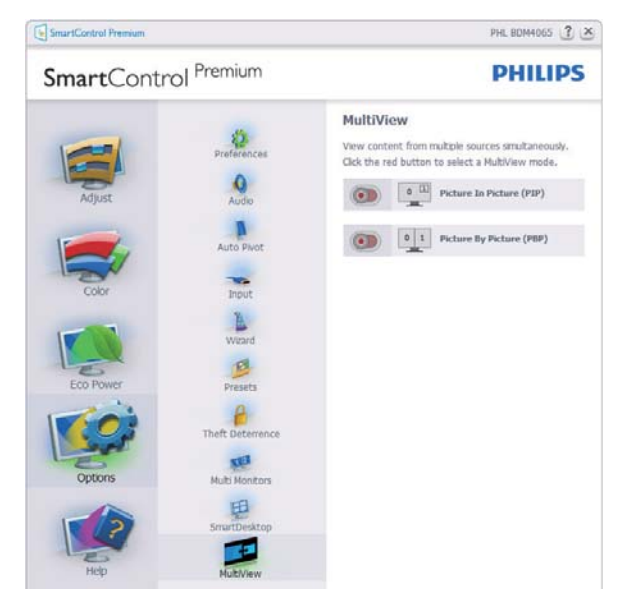

 PIPモード: Size (サイズ)、Location (位置) 、Input (入力)、Audio (音声)を選択しま す。

#### 3. 画像最適化

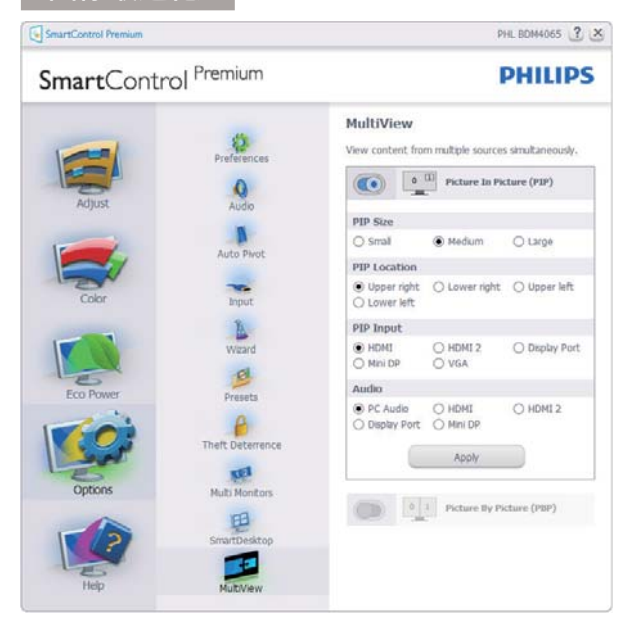

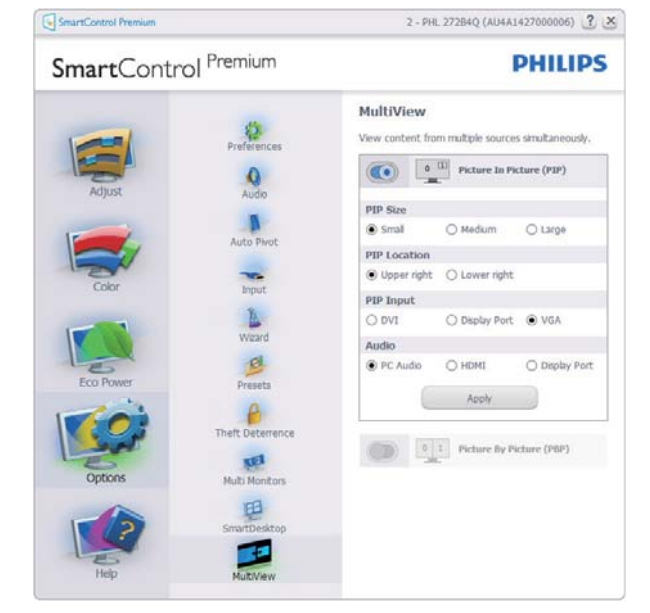

 PBP モード: Input (入力)とAudio (音声) を選択します。

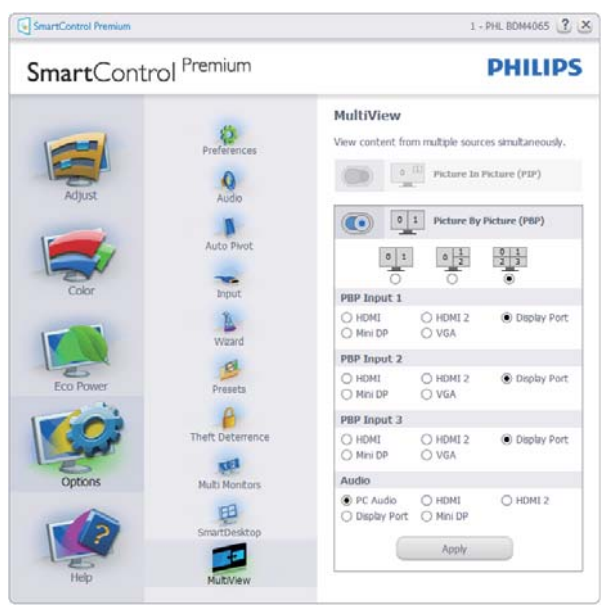

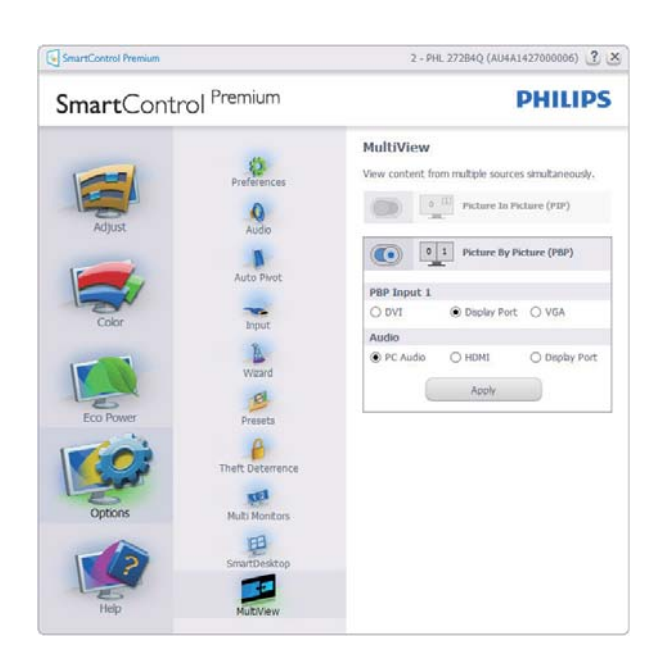

Help( $\land l\nu \tau$ )メニュー Help( $\land l\nu \tau$ )>User Manual(ユーザーマニ ュアル)-ドロップダウン Help( $\land l\nu \tau$ ) メニューから User Manual(ユーザーマニュ アル)を選択しているときのみ、アクティ ブになります。 DDC/CI の機能を搭載した 非対応ディスプレイでは、Help( $\land l\nu \tau$ ) と Options( $\tau \tau$ ション)タブのみが利用で きます。

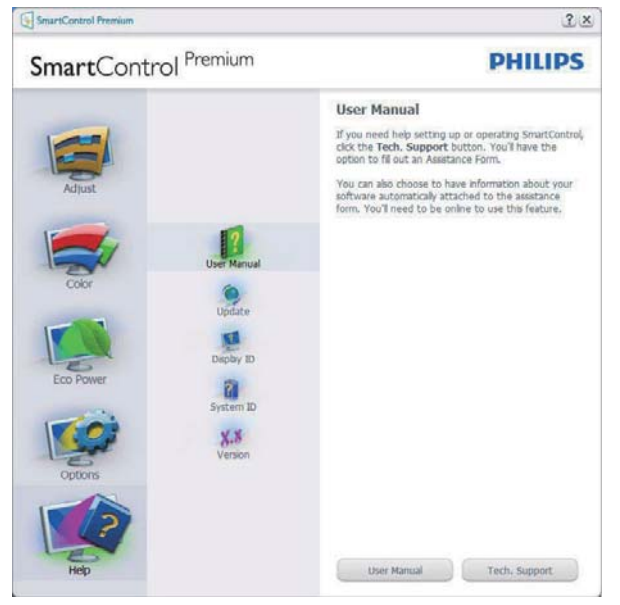

Help(  $\land l \nu \tau$ )>Version( バージョン) - ド ロップダウン Help(  $\land l \nu \tau$ ) メニューから Version( バージョン ) を選択しているとき のみ、アクティブになります。 DDC/CI の 機能を搭載した非対応ディスプレイでは、 Help(  $\land l \nu \tau$ ) と Options( オプション ) タ ブのみが利用できます。

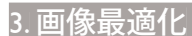

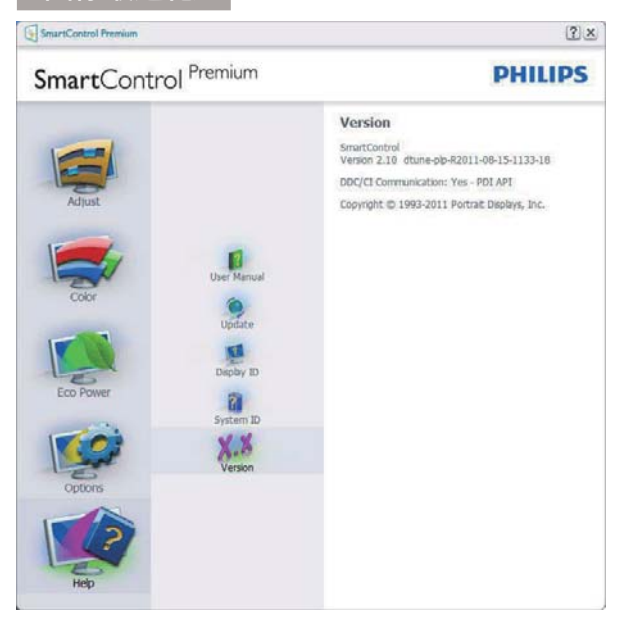

### Context Sensitive Menu (コンテキスト依存 メニュー)

Context Sensitive Menu (コンテキスト依存 メニュー)は、デフォルトで有効になって います。

Enable Context Menu(コンテキストメニ ューを有効にする)が Options(オプショ ン)>Preferences(初期設定)ペインでチェ ックが付いている場合、メニューが表示 されます。

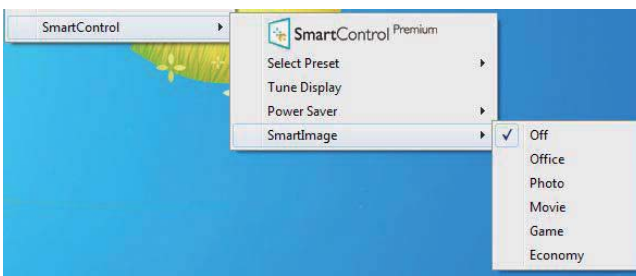

Context Menu(コンテキストメニュー)には、4つのエントリがあります:

- SmartControl Premium 選択されている とき、About Screen(画面について)が表 示されます。
- Select Preset(プリセットの選択) 直ちに 使用するために、保存したプリセットの 履歴メニューを表示します。チェックマ ークは、現在選択されているプリセット を示します。Factory Preset(工場出荷時 プリセット)は、ドロップダウンメニューか らも呼び出すことができます。
- Tune Display(ディスプレイの微調整) -SmartControl Premiumコントロールパネ ルが開きます。
- SmartImage 現在の設定、オフィス、写 真、動画、ゲーム、エコノミー、オフをチ ェックします。

### タスクトレイメニューの有効 タスクトレイメニューは、タスクトレイ から SmartControl Premium アイコンを右ク リックすることで表示できます。 左クリ ックで、アプリケーションが起動します。

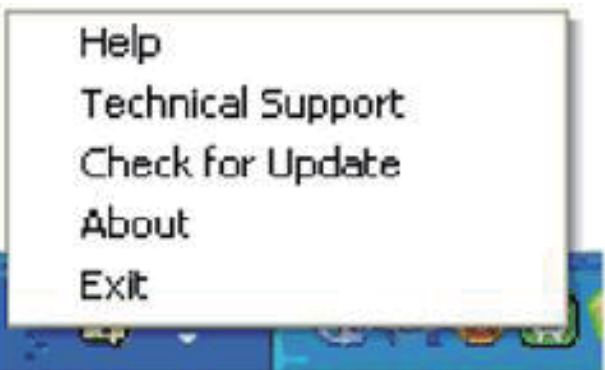

タスクトレイには5つのエントリがあり ます:

- Help(ヘルプ) ユーザーマニュアルファ イルにアクセスします: デフォルトのブラ ウザウィンドウを使用して、ユーザーマ ニュアルファイルを開きます。
- Technical Support(技術サポート) 技術 サポートページを表示します。
- Check for Update(更新のチェック) PDI Landing(PDIラインディング)を表示し、ユ ーザーのバージョンが使用可能なもっと も最近の更新であるかチェックします。
- About(バージョン情報) 次の詳細な参照情報を表示します:製品バージョン、リリース情報、製品名。
- Exit(終了) SmartControl Premiumを閉 じます。

SmartControl Premium を再び実行するに は、Program(プログラム)メニューから SmartControl Premium を選択し、デスクト ップ PC アイコンをダブルクリックする か、システムを再起動します。

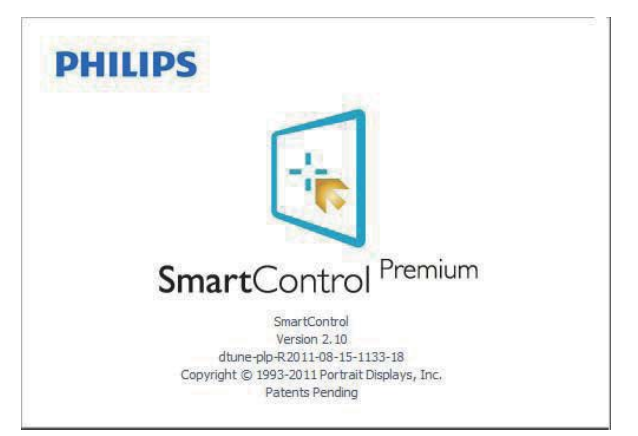

### タスクトレイメニューの無効

タスクトレイが初期設定フォルダで無効 になっているとき、EXIT(終了)選択の みが使用できます。タスクトレイから SmartControl Premium を完全に削除するに は、Options(オプション)>Preferences(初 期設定)で Run at Startup(起動時に実行す る)を無効にします。

### ₿ 注

本セクションのすべてのイラストは、参 照のみです。SmartControl ソフトウェアバ ージョンは、事前の通知なしに変更する ことがあります。常に公式のポートレー ト Web サイト <u>www.portrait.com/dtune/phl/</u> <u>enu/index</u>をチェックして、SmartControl ソ フトウェアの最新バージョンをダウンロ ードしてください。

### 3.3 SmartDesktopガイド

### 1 SmartDesktop

SmartDesktop は SmartControl Premium に あります。 SmartControl Premium をイン ストールし、Options(オプション)から SmartDesktop を選択します。

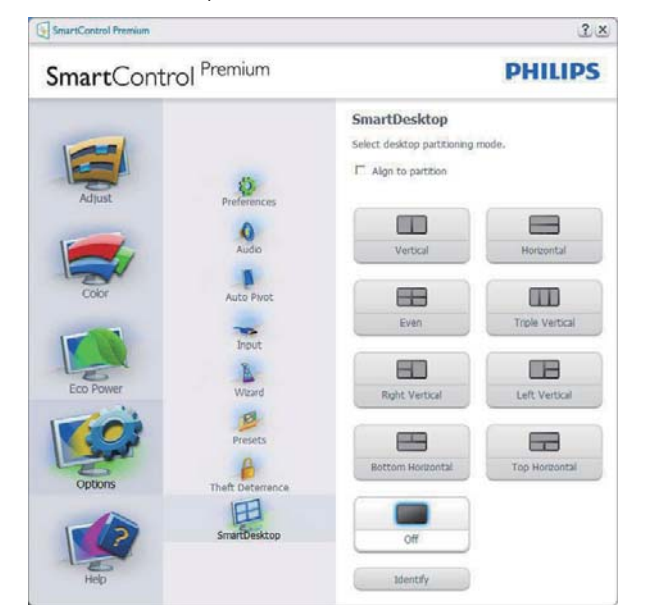

- 定義されたパーティションにドラッグされると、Align to partition(パーティションに整列)チェックボックスが自動アライメントを有効にします。
- アイコンをクリックすることで、希望のパ ーティションを選択します。パーティショ ンはデスクトップに適用され、アイコン がハイライトされます。
- Identify(確認)では、グリッドを素早く表示 できます。

|   |    |    | -  | _              | -    |  |
|---|----|----|----|----------------|------|--|
| 2 | 2  | -1 | -  | -              | Elle |  |
| 9 | 0  | 2  |    | 2              |      |  |
| 1 | •  | 0  | -  | *              | -    |  |
| A | A  | 2  | -  |                | -    |  |
|   |    |    | -  |                | Æ    |  |
| • | 4  | 0  | 2  |                | 题    |  |
| 0 |    |    | -  | 1              | A    |  |
| 0 | 14 | 2  | -  | 3)             | *    |  |
|   |    | 0  | -  | -              | -    |  |
| 1 | 2  |    | 2  | and the second |      |  |
| 1 | 2  | D  | () | -              | -    |  |
| 9 | -  | 2  | -  | -              | Q.   |  |
|   |    |    |    | and the second |      |  |

### 2 Windows のドラッグアンドドロップ

パーティションが構成され Align to partition(パーティションに整列)が選択さ れると、ウィンドウがその領域にドラッ グされ自動的に整列されます。

ウィンドウとマウスカーソルが領域内に 入ると、領域がハイライトされます。

### €注

ウィンドウをドラッグしているときに 領域のアウトラインが見えない場合、 「Showwindows contents while dragging」(ド ラッグ中にウィンドウの内容を表示する) は無効になります。有効にする:有効にする:

- 1. Control Panel(コントロールパネル)で、 System(システム)をクリックします。
- Advanced system settings(システムの詳細設定)をクリックします (Vista & Win7/Win8 OS の場合、これは左のサイドバーにあります)
- 3. Performance(パフォーマンス) セクショ ンで、Settings(設定)をクリックします。
- Show window contents while dragging」 (ドラッグ中にウィンドウの内容を表示する)ボックスをチェックし、OKをクリック します。

### その他の代替パス:

### Vista:

「Control Panel」(コントロールパネ ル)>「Personalization」(カスタマイ ズ)>「Window Color and Appearance」 (ウィンドウの色とデザイン)>「Open Classic appearance properties for more color options」(詳細な色オプションの場合はク ラシックデザインのプロパティを開く)を クリックし>「Effects」(効果)ボタンを クリックし>「Show window contents while draggin」(ドラッグ中にウィンドウの内容 を表示する)をチェックします。

### XP:

「Display Properties」(画面のプロパティ) >「Appearance」(デザイン)>「Effects...」 (効果 ...)>「Show window contents while dragging」(ドラッグ中にウィンドウの内容 を表示する)をチェックします。

### Win 7:

他の代替パスは利用できません。

### Win 8:

Windows 8 では、左下隅を右クリックし、 システム > 詳細設定 ( 左サイドバー ) > パ フォーマンスセクション - 設定 > ドラッ グ中にウィンドウの内容を表示を選択し ます。

3 Title Bar(タイトルバー)オプション

Desktop Partition(デスクトップパーティション)ョンは、アクティブなウィンドウの タイトルバーからアクセスできます。これにより、デスクトップを管理する手早 く容易な方法を利用するだけでなく、ド ラッグアンドドロップせずに任意のパー

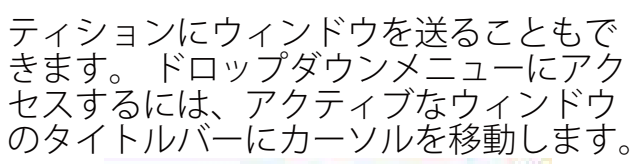

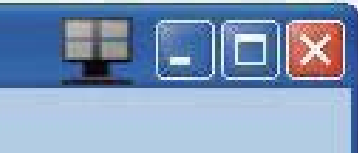

### 4 Right Click( 右クリック ) メニュー

Desktop Partition(デスクトップパーティション)アイコンを右クリックして、ドロッ プダウンメニューを表示します。

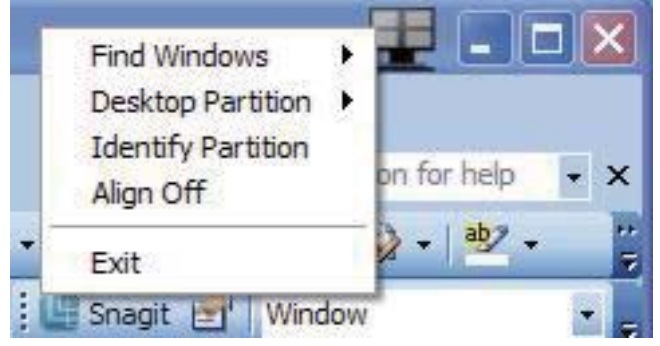

- Find Windows(ウィンドウの検索) 場合 によっては、ユーザーは複数のウィンド ウを同じパーティションに送信すること ができます。Find Window(ウィンドウの 検索)は開いているすべてのウィンドウ を表示し、選択したウィンドウを手前に 移動します。
- 2. Desktop Partition(デスクトップパーティシ ョン) – Desktop Partition(デスクトップパ ーティション)は選択された現在のパー ティションを表示し、ユーザーがドロッ プダウンメニューに表示されたパーティ ションのどれかに素早く変更できるよう にします。

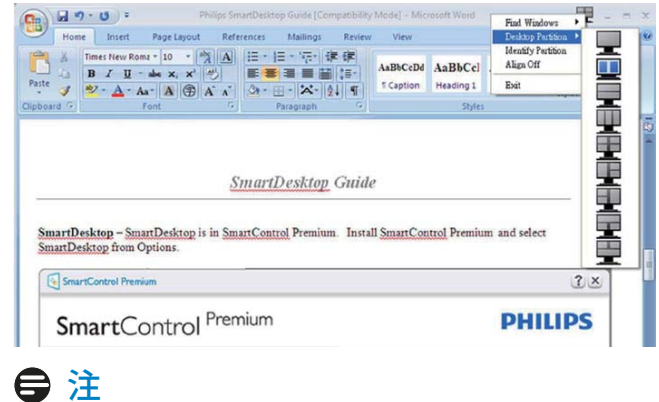

複数のディスプレイが接続されている場合、 ユーザーは標的となったディスプレイを選 択してパーティションを変更できます。ハイ ライトされたアイコンは、アクティブな現在 のパーティションを表します。

- 3. Identify Partition(パーティションの確認)-現在のパーティションの場合、デスクトッ プにアウトライングリッドを表示します。
- Align On/Align Off(整列オン/整列オフ) ドラッグアンドドロップ整列機能の有効/ 無効を切り替えます。
- 5. Exit(終了) Desktop Partition(デスクトッ プパーティション)とDisplay Tune(ディスプ レイの微調整)を終了します。再初期化 するには、スタートメニューからDisplay Tune(ディスプレイの微調整)、またはデ スクトップのショートカットをStart(起動) します。
- 5 Left Click( 左クリック ) メニュー

Desktop Partition(デスクトップパーティション)を左クリックすると、ドラッグアンドドロップせずにアクティブなウィンドウを任意のパーティションに素早く送信できます。マウスを放すと、ウィンドウがハイライトされたパーティションに送信されます。

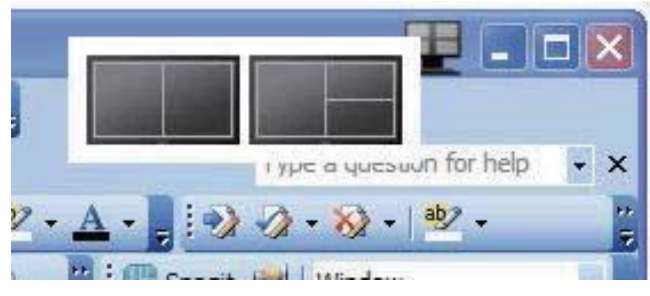

 Task Tray Right Click(タスクトレイの右ク リック)

タスクトレイには、タイトルバーでサポ ートされるほとんどの機能が含まれます (ウィンドウを任意のパーティションに自 動的に送信する場合は別です)。

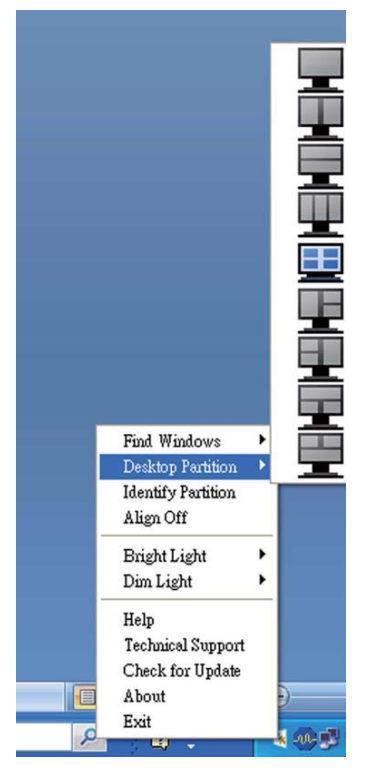

- Find Windows(ウィンドウの検索) 場合 によっては、ユーザーは複数のウィンド ウを同じパーティションに送信すること ができます。Find Windows(ウィンドウの 検索)は開いているすべてのウィンドウ を表示し、選択したウィンドウを手前に 移動します。
- Desktop Partition(デスクトップパーティション) Desktop Partition(デスクトップパーティション)は選択された現在のパーティションを表示し、ユーザーがドロップダウンメニューに表示されたパーティションのどれかに素早く変更できるようにします。
- Identify Partition(パーティションの確認)–
   現在のパーティションの場合、デスクトップにアウトライングリッドを表示します。
- Align On/Align Off(整列オン/整列オフ) ドラッグアンドドロップ整列機能の有効/ 無効を切り替えます。

### 7 SmartDesktop Partition Definitions(SmartDesktop パーティションの定義)

| 名前                              | 説明                                                                                                    | 画像    |
|---------------------------------|----------------------------------------------------------------------------------------------------|-------|
| Full Desktop<br>(完全デスクトップ)      | すべての設定をデスクトップ全体に適用します。                                                                                                    |       |
| Vertical<br>(垂直)                | 画面解像度を評価し、ディスプレイを均一の大き<br>さに切った2つの垂直領域にディスプレイを分割<br>します。<br>90/270の場合、垂直設定を維持します。                                                                                                    | 1 2   |
| Horizontal<br>(水平)              | 画面解像度を評価し、ディスプレイを均一の大き<br>さに切った2つの水平領域にディスプレイを分割<br>します。<br>90/270の場合、水平設定を維持します。                                                                                                    | 2     |
| Vertical Triple<br>(垂直トリプル)     | <ul> <li>画面解像度を評価し、ディスプレイを均一の大きさに切った3つの垂直領域にディスプレイを分割します。</li> <li>90パーティションの場合、1つの水平上パーティション、2つの水平中央パーティション、3つの水平下。</li> <li>270パーティションの場合、3つの水平上パーティション、2つの水平中央パーティション、1つの水平下。</li> </ul> | 123   |
| Vertical Split Left<br>(垂直分割左)  | 画面解像度を評価し、ディスプレイを2つの垂直<br>領域に分割します。左側は1つの領域で、右側は<br>2つの均一の大きさに切った領域に分割されます。<br>90パーティションの場合、上パーティションに1、<br>下に2&3。<br>270パーティションの場合、下パーティションに<br>1、上に2&3。                                    | 1 2 3 |
| Vertical Split Right<br>(垂直分割右) | 画面解像度を評価し、ディスプレイを2つの垂直<br>領域に分割します。右側は1つの領域で、左側は<br>2つの均一の大きさに切った領域に分割されます。<br>90パーティションの場合、上パーティションに<br>1&2、下に3。<br>270パーティションの場合、上パーティションに<br>3、下に1&2。                                    | 1 3   |

3. 画像最適化

| 名前                                      | 説明                                                                                       | 画像         |
|-----------------------------------------|------------------------------------------------------------------------------------------|------------|
| Horizontal Split Top<br>( 水平分割上 )       | 画面解像度を評価し、ディスプレイを2つの均一<br>の大きさに切った水平領域に分割します。上領域<br>は1つで、下領域は2つの均一の大きさに切った<br>領域に分割されます。 |            |
|                                         | 90 パーティションの場合、右側の垂直パーティションに 1、左側の垂直に 2&3。                                                | 2 3        |
|                                         | 270 パーティションの場合、左側の垂直パーティ<br>ションに 1、右側の垂直に 2&3。                                           |            |
| Horizontal Split<br>Bottom<br>( 水平分割下 ) | 画面解像度を評価し、ディスプレイを2つの均一<br>の大きさに切った水平領域に分割します。下領域<br>は1つで、上領域は2つの均一の大きさに切った<br>領域に分割されます。 | 1 2        |
|                                         | 90 パーティションの場合、右側の垂直パーティションに 1&2、左側の垂直に 3。                                                |            |
|                                         | 270 パーティションの場合、左側の垂直パーティ<br>ションに 1&2、右側の垂直に 3。                                           |            |
| Even Split<br>(均等分割)                    | 画面解像度を評価し、ディスプレイを均一の大きさ<br>に切った4つの領域にディスプレイを分割します。                                       | 1 3<br>2 4 |

### 4. PowerSensor<sup>™</sup>

### 1 これは、どのように作動するのですか?

- PowerSensorはユーザーの存在を検出する ために、無害な「赤外線」信号の送受信の 原理で作動します。
- ユーザーがモニタの正面にいる場合、モニ タはユーザーが設定した事前定義された 設定(輝度、コントラスト、色など)で通常作 動します。
- 例えば、モニタが100%の輝度に設定されていると仮定して、ユーザーが席を離れモニタの前にいなくなった場合、モニタは電力消費を最大80%自動的に削減します。

ユーザーが正面にいる ユ・

ユーザーがいない

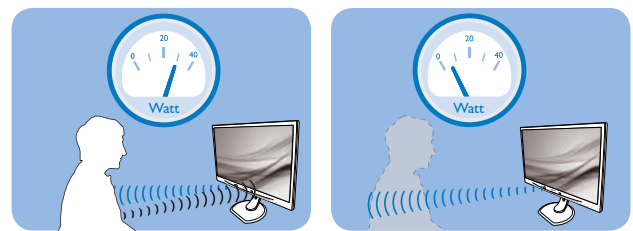

上に示した電力消費は参照目的のみです。

### 2 設定

### デフォルトの設定

PowerSensor(パワーセンサー)はディスプ レイから 30 ~ 100 cm の間、およびモニタの 左右に 5 度以内にあるユーザーの存在を検出 するように設計されています。

### カスタム設定

上に一覧した周囲の外側の位置の方を好む場 合、最適の検出効率についてより強い信号を 選択してください。設定が高いほど、検出 信号は強くなります。 PowerSensorの効率を 最大限に高め適切に検出するために、自分自 身をモニタの真正面に置いてください。

- モニタから100 cm以上自分を離して置くことを選択した場合、120 cmまでの距離に対して最大検出信号を使用してください。(設定4)
- ユーザーがディスプレイから100 cm以内の 距離にいる場合でも暗い色の衣服を着て いると赤外線信号を吸収する傾向がある ため、黒や他の暗い衣服を着ているときは 信号強度を強くしてください。

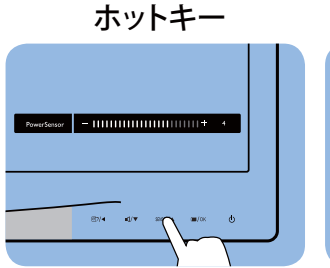

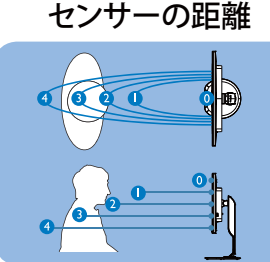

横置き/縦置きモード(選択モデルの場合)

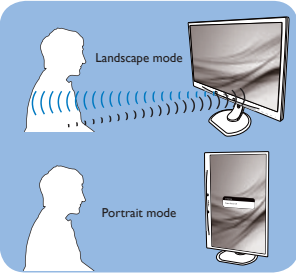

上のイラストは参照目的のみで、本モデルの正 確なディスプレイを反映しないことがあります。

### 設定の調整方法

PowerSensor がデフォルトの範囲内でまたは 外で正しく作動していない場合、以下の検出 を微調整する方法を参照してください。

- PowerSensor(パワーセンサー)ホットキーとして機能するようにUSERボタンをカスタマイズします。「独自のユーザーキーをカスタマイズする」セクションを参照してください。(ディスプレイに「Sensor(センサー)」ホットキーが付いている場合、次のステップに進んでください。)
- PowerSensorホットキーを押します。
- 調整バーが表示されます。
- PowerSensor検出調整を設定4に調整して、OKを押します。
- 新しいセットアップをテストして、PowerSensorが現在の位置で適切にあなたを検出するか調べます。
- PowerSensor機能は、横置きモード(水平位置)でのみ作動するように設計されています。PowerSensorの電源がオンになると、モニタが縦置きモード(90度/垂直位置)で使用されている場合自動的にオフになります。モニタがデフォルトの横置き位置に戻ると自動的にオンになります。

### 🖨 注

手動で選択した PowerSensor モードが再調整 されない限り、またはデフォルトモードが呼び 出されるまで、現在のモードが作動し続けます。 何らかの理由で、PowerSensor が近くの動きに 過度に敏感に反応する場合、信号強度を低く 調整してください。

## 5. 内蔵ウェブカメラ(マイク 付き)

### **e** 注

ウェブカメラを操作するには、モニタと PC を USB で接続する必要があります。

ウェブカメラにより、インターネット上で双 方向のテレビ会議を行うことができます。 ビジネスパーソンが世界中の同僚とコミュニ ケーションを取るためのもっとも便利で容易 な方法を提供し、時間と費用を節約します。 使用するソフトウェアによっては、写真の撮 影、ファイルの共有、ウェブカメラを有効に することなしにマイクのみの使用を行うこと もできます。マイクと作動ライトは、ディ スプレイのベゼルにあるウェブカメラの側面 に付いています。

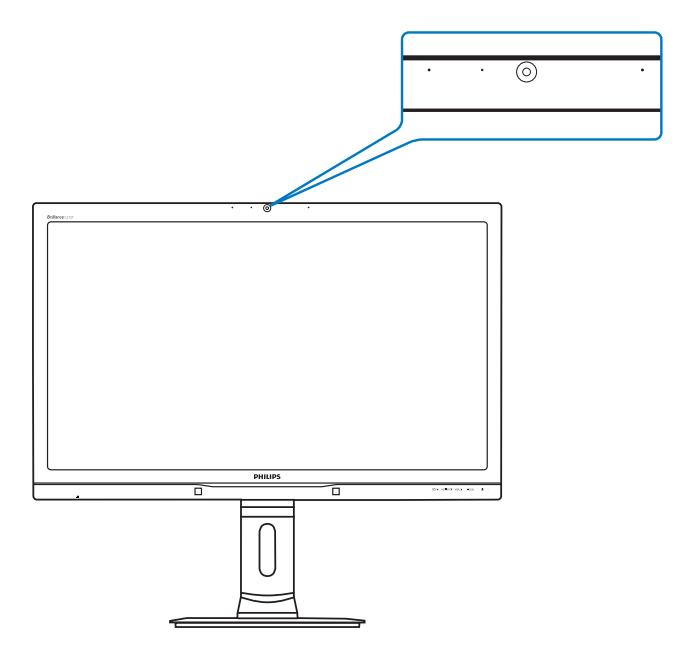

### 5.1 PCシステムの要件

- オペレーティングシステム: Microsoft Windows 8、Microsoft Windows 7、Microsoft Windows Vista、Microsoft Windows XP (SP2) 、USB 2.0標準の下でUVC/UAC (USBビデオ クラス準拠/オーディオクラス準拠)をサポ ートする他のOS。
- プロセッサ: 1.6GHz以上
- RAM: 512MB (XPの場合) / 1GB(Vistaおよび Windows7の場合)
- ハードディスク容量: 200MB以上
- USB: USB 2.0、UVC/UACのサポート

### 5.2 デバイスを使用する

ウェブカメラを搭載した Philips モニタは、 USB ポートを通してビデオと音声を転送しま す。 PC からモニタの IO 側にあるウェブカ メラ USB ポートに USB ケーブルを接続する だけで、有効になります。

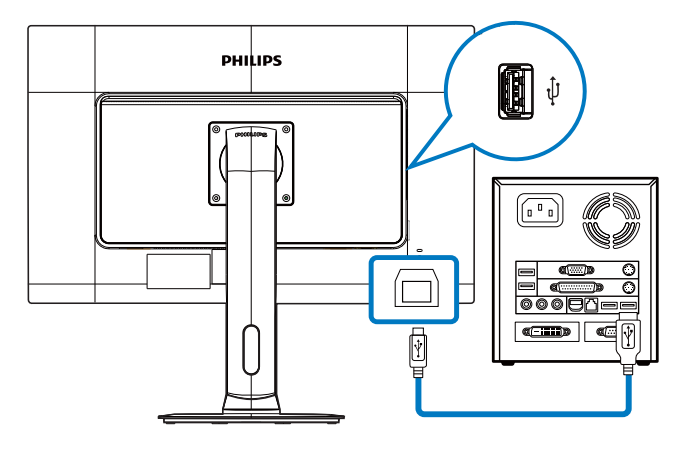

- 1. PC側からモニタのIO側にあるウェブカメラ USBポートにUSBケーブルを接続します。
- PCの電源をオンにして、インターネット接続が適切に作動していることを確認します。
- Skype、Internet Messengerまたは同等品などの無料のオンラインチャットソフトウェアをダウンロードして有効にします。マルチ会議などのような、より高度な用途で使用する場合、専用ソフトウェアを申し込むこともできます。
- インターネットサービスを通して、いつで もウェブカメラを使用したり電話をかける ことができます。
- 5. ソフトウェアプログラムの指示に従って電 話をかけていることを確認してください。

● 注 ビデオコールをセットアップするには、ISPのような信頼できるインターネット接続を行い、 Internet Messengerのようなソフトウェアやテレビ電話呼び出しプログラムを使用する必要があります。電話をかけている相手が互換性のあるビデオ呼び出しソフトウェアを使用していることを確認してください。ビデオおよびオーディオパフォーマンス品質は、両方の側で利用できるバンド幅によって異なります。電話をかけている相手が、同等の機能のデバイスとソフトウェアを使用している必要があります。

## 6. 技術仕様

| 画像 / ディスプレイ   |                                                                                                    |
|---------------|----------------------------------------------------------------------------------------------------|
| モニタパネルの種類     | PLS LCD                                                                                                    |
| バックライト        | LED                                                                                                    |
| パネルサイズ        | 27" 幅 (68.6 cm)                                                                                                    |
| 縦横比           | 16:9                                                                                                    |
| 画素ピッチ         | 0.233 x 0.233 mm                                                                                                    |
| 輝度            | 300 cd/m² ( 標準 )                                                                                                    |
| SmartContrast | 20,000,000:1                                                                                                    |
| コントラスト比(標準)   | 1000:1                                                                                                    |
| 応答時間 (標準)     | 12 ミリ秒                                                                                                    |
| SmartResponse | 6ミリ秒                                                                                                    |
| 最適解像度         | 2560 × 1440 @ 60 Hz                                                                                                    |
| 表示角度          | 178° (H) / 178° (V) ( 標準 ) @ C/R > 10                                                                                                    |
| 画像強調          | SmartImage                                                                                                    |
| 表示色           | 1670万                                                                                                    |
| 垂直リフレッシュレート   | 56 Hz - 75 Hz                                                                                                    |
| 水平周波数         | 30 kHz - 90 kHz                                                                                                    |
| sRGB          | あり                                                                                                    |
| 明るさ / 色の均一性   | 97% ~ 102%                                                                                                    |
| デルタ E         | <2                                                                                                    |
| 接続性           |                                                                                                    |
| 信号入力/出力       | DVI-Dual Link(デジタル、HDCP)、DisplayPort イン、<br>DisplayPort アウト、HDMI x2                                                                                                    |
| 入力信号          | セパレート同期、緑で同期                                                                                                    |
| オーディオイン / アウト | PC オーディオイン、イヤホンアウト                                                                                                    |
| 便宜            |                                                                                                    |
| 内蔵スピーカー       | 2 W ×2                                                                                                    |
| 内蔵ウェブカメラ      | 2.0 メガピクセルカメラ (マイクと LED インジケータ装備)                                                                                                    |
| ユーザーの便宜       | Image: Contemporal of the second second |
| OSD 言語        | 英語、ドイツ語、スペイン語、ギリシャ語、フランス語、<br>イタリア語、ハンガリー語、オランダ語、ポルトガル語、<br>ブラジルポルトガル語、ポーランド語、ロシア語、スウェ<br>ーデン語、フィンランド語、トルコ語、チェコ語、ウクラ<br>イナ語、簡体字中国語、繁体字中国語、日本語、韓国語                                                                                                    |
| その他の便宜        | VESA 取り付け (100 x 100 mm)、ケンジントンロック                                                                                                    |
| プラグアンドプレイ互換性  | DDC/CI, sRGB, Windows 7/8/Vista/XP, Mac OSX, Linux                                                                                                    |
| スタンド          |                                                                                                    |
| 傾き            | -5° / +20°                                                                                                    |
| スイベル          | -65° / +65°                                                                                                    |
| 高さ調節          | 150 mm                                                                                                    |
| ピボット調節        | 90°                                                                                                    |
| 電活            |                                                                                                    |

| オンモード                             | 39.8W(標準)、50V                                                     | ₩(最大)(オーディ                                                          | 才付属)                      |  |  |
|-----------------------------------|-------------------------------------------------------------------|---------------------------------------------------------------------|---------------------------|--|--|
| 消費エネルギー                           | AC入力電圧@100                                                        | AC入力電圧@115                                                          | AC入力電圧@230                |  |  |
| (EnergyStar テスト方式 )               | VAC、50Hz                                                          | V AC、60 Hz                                                          | V AC、50 Hz                |  |  |
| 通常操作(標準)                          | 27.48 W                                                           | 27.59 W                                                             | 27.82 W                   |  |  |
| スリープ(スタンバイ)(標準)                   | 0.3 W                                                             | 0.3 W                                                               | 0.3 W                     |  |  |
| オフ                                | 0.3 W                                                             | 0.3 W                                                               | 0.3 W                     |  |  |
| オフ (AC スイッチ )                     | 0 W 0                                                             | 0 W                                                                 | 0 W                       |  |  |
| 熱放散*                              | AC入力電圧 @100<br>V AC、50 Hz                                         | AC入力電圧 @115<br>V AC、60 Hz                                           | AC入力電圧 @230<br>V AC、50 Hz |  |  |
| 通常操作                              | 93.77 BTU/ 時                                                      | 94.14 BTU/ 時                                                        | 94.93 BTU/ 時              |  |  |
| スリープ(スタンバイ)                       | 1.024 BTU/ 時                                                      | 1.024BTU/ 時                                                         | 1.024 BTU/ 時              |  |  |
| オフ                                | 1.024 BTU/ 時                                                      | 1.024 BTU/ 時                                                        | 1.024 BTU/ 時              |  |  |
| オフ (AC スイッチ )                     | 0 BTU/ 時                                                          | 0 BTU/ 時                                                            | 0 BTU/ 時                  |  |  |
| 電源 LED インジケータ                     | オンモード:白、ス                                                         | タンバイ / スリープモ                                                        | Ξード:白(点滅)                 |  |  |
| 電源装置                              | 外付け AC/DC アタ<br>入力: 100-240Vac,<br>出力: 17-21Vdc, 3.<br>モニタ DC 入力: | 『プタ: Philips/PMP60<br>47-63Hz, 1.22-0.68A<br>53A<br>17-21Vdc, 3.53A | D-13-1-HJ-S               |  |  |
| 寸法                                |                                                                   |                                                                     |                           |  |  |
| 製品 ( スタンド付き )<br>( 幅 × 高さ × 奥行き ) | 639 x 577 x 191 mm                                                |                                                                     |                           |  |  |
| 製品 ( スタンドなし )<br>( 幅 × 高さ × 奥行き ) | 639 x 405 x 64 mm                                                 |                                                                     |                           |  |  |
| 重量                                |                                                                   |                                                                     |                           |  |  |
| 製品 (スタンド付き)                       | 8.13 kg                                                           |                                                                     |                           |  |  |
| 製品(スタンドなし)                        | 5.28 kg                                                           |                                                                     |                           |  |  |
| 製品 ( 梱包付き )                       | 11.79 kg                                                          |                                                                     |                           |  |  |
| 操作条件                              |                                                                   |                                                                     |                           |  |  |
| 操作条件                              | 温度:10°C~40°C<br>湿度:30%~75%F<br>気圧:700~1600                        | RH<br>IhPa                                                          |                           |  |  |
| 非操作時                              | 温度:-20°C~+60<br>湿度:10%~90% F<br>気圧:500~1600                       | °C<br>RH<br>IhPa                                                    |                           |  |  |
| MTBF                              | 30,000 時間                                                         |                                                                     |                           |  |  |
| 環境                                |                                                                   |                                                                     |                           |  |  |
| ROHS                              | あり                                                                |                                                                     |                           |  |  |
| EPEAT                             | ゴールド ( <u>www.epea</u>                                            | t.net)                                                              |                           |  |  |
| 梱包                                | 100%リサイクル可                                                        |                                                                     |                           |  |  |
| 特定物質                              | 100 % PVC BFR を含まない筐体                                             |                                                                     |                           |  |  |
| EnergyStar                        | あり                                                                |                                                                     |                           |  |  |
|                                   |                                                                   |                                                                     |                           |  |  |
| 抗菌ハウジング                           | JIS Z2801 抗菌ハウシ                                                   | <i>ジ</i> ング                                                         |                           |  |  |

| 準拠と基準  |                                                                                                    |
|--------|----------------------------------------------------------------------------------------------------|
| 規制認可   | CE Mark、TCO 認証、TUV/GS、TUV Ergo、WEEE、JIS<br>Z2801、IEC/EN60601-1-2、UL/cUL、C-Tick、IEC/EN60601-1,<br>ISO13485 |
| キャビネット |                                                                                                    |
| 色      | 白                                                                                                    |
| 仕上げ    | テクスチャ                                                                                                    |

### **₿**

- 1. EPEAT ゴールドまたはシルバーは、Philips が製品を登録している場合のみ有効です。 お住ま いの国の登録状況については、<u>www.epeat.net</u> にアクセスしてください。
- 2. このデータは事前の通知なしに変更することがあります。 パンフレットの最新バージョンを ダウンロードするには、<u>www.philips.com/support</u> にアクセスしてください。
- 3. スマート応答時間は、GtG または GtG (BW) テストのいずれかから得られた最適値です。

6. 技術仕様

### 6.1 解像度とプリセットモード

#### 1 最大解像度

2560 × 1440 @ 60 Hz (デジタル入力)

#### 2 推奨解像度

2560 × 1440 @ 60 Hz (デジタル入力)

| 水平周波数<br><sub>(kHz)</sub> | 解像度              | 垂直周波数<br>(Hz) |
|---------------------------|------------------|---------------|
| 31.47                     | 720 × 400        | 70.09         |
| 31.47                     | 640 × 480        | 59.94         |
| 35.00                     | 640 × 480        | 66.67         |
| 37.86                     | 640 × 480        | 72.81         |
| 37.5                      | 640 × 480        | 75.00         |
| 37.88                     | $800 \times 600$ | 60.32         |
| 46.88                     | 800 × 600        | 75.00         |
| 48.36                     | 1024 × 768       | 60.00         |
| 60.02                     | 1024 x 768       | 75.03         |
| 44.77                     | 1280 × 720       | 59.86         |
| 63.98                     | 1280 × 1024      | 60.02         |
| 79.98                     | 1280 x 1024      | 75.03         |
| 55.94                     | 1440 × 900       | 59.89         |
| 70.64                     | 1440 × 900       | 74.99         |
| 75.00                     | 1600 x 1200      | 60.00         |
| 65.29                     | 1680 x 1050      | 59.95         |
| 67.50                     | 1920 × 1080      | 60.00         |
| 74.04                     | 1920 × 1080      | 59.95         |
| 88.79                     | 2560 x 1440      | 59.95         |

### ₿ 注

- ディスプレイは2560 × 1440 @ 60Hzのネ ーティブ解像度で最高の画像を表示し ます。最高の表示品質を得るには、この 解像度推奨に従ってください。
- DVIを使用している間、2560 × 1440の最 大解像度にはDual-link DVIケーブルが必 要です。
- HDMIでサポートされる最高の画面解像 度は2560 × 1440ですが、グラフィックス カードとBluRay/ビデオプレーヤーの機能 によって常に変わります。

### 6.2 Crystalclear

最新の Philips ディスプレイは Crystalclear な、2560x1440 の画像を表示します。 Displayport、HDMI、Dual link DVI のよう な広帯域ソースによって有効になった、 178/178 の広視野角の高密度画素数を持つ 高性能パネルを利用することで、この新 しいディスプレイは画像やグラフィック スを生きと描写します。 3D グラフィ ックスアプリケーションを使用して CAD-CAM ソリューションのきわめて詳細な情 報を要求する厳しいプロであっても、大 量のスプレッドシートで作業するする財 務のやり手であっても、この Philips があれ ば Crystalclear な画像を表示できます。

### 7. 電源管理

PC に VESA DPM 準拠のディスプレイカー ドを取り付けているか、またはソフトウ ェアをインストールしている場合、モニ タは使用していないときにその消費電力 を自動的に抑えることができます。キー ボード、マウスまたはその他の入力デバ イスからの入力が検出されると、モニタ は自動的に「呼び起こされます」。次の 表には、この自動省電力機能の電力消費 と信号が示されています。

| 電源管理の定義             |         |          |          |                                       |       |
|---------------------|---------|----------|----------|---------------------------------------|-------|
| VESA モー<br>ド        | ビデ<br>オ | 水平<br>同期 | 垂直<br>同期 | 使用電力                                  | LED 色 |
| アクティ<br>ブ           | オン      | あり       | あり       | 39.8W(標準)、<br>50(最大)<br>(オーディオ付<br>属) | 白     |
| スリープ<br>(スタンバ<br>イ) | オフ      | なし       | なし       | 0.3w(標準)                              | 白(点滅) |
| オフ (AC<br>スイッチ )    | オフ      | -        | -        | 0 W                                   | オフ    |

次のセットアップは、このモニタの消費 電力を測定するために使用されます。

- ネーティブ解像度: 2560 × 1440
- コントラスト: 50%
- 輝度: 300 nits
- Color temperature (色温度): 6500k(完全 な白パターンの場合)
- オーディオ停止(オフ)

### ₿ 注

このデータは事前の通知なしに変更することがあります。

### Congratulations!

This product is TCO Certified-for Sustainable IT

TCO Certified is an international third party sustainability certification for IT products. TCO Certified ensures that the manufacture, use and recycling of IT products reflect environmental, social and economic responsibility. Every TCO Certified product model is verified by an accredited independent test laboratory.

This product has been verified to meet all the criteria in TCO Certified, including:

### Corporate Social Responsibility

Socially responsible production - working conditions and labor law in manufacturing country

### **Energy Efficiency**

Energy efficiency of product and power supply. Energy Star compliant, where applicable

### Environmental Management System

Manufacturer must be certified according to either ISO 14001 or EMAS

### Minimization of Hazardous Substances

Limits on cadmium, mercury, lead & hexavalent chromium including requirements for mercuryfree products, halogenated substances and hazardous flame retardants

### Design for Recycling

Coding of plastics for easy recycling. Limit on the number of different plastics used.

### Product Lifetime, Product Take Back

Minimum one-year product warranty. Minimum three-year availability of spare parts. Product takeback

### Packaging

Limits on hazardous substances in product packaging. Packaging prepared for recycling

### Ergonomic, User-centered design

Visual ergonomics in products with a display.

Adjustability for user comfort (displays, headsets) Acoustic performance – protection against sound spikes (headsets) and fan noise (projectors, computers) Ergonomically designed keyboard (notebooks)

### Electrical Safety, minimal electro-magnetic Emissions Third Party Testing

All certified product models have been tested in an independent, accredited laboratory.

A detailed criteria set is available for download at www.tcodevelopment.com, where you can also find a searchable database of all TCO Certified IT products.

TCO Development, the organization behind TCO Certified, has been an international driver in the field of Sustainable IT for 20 years. Criteria in TCO Certified are developed in collaboration with scientists, experts, users and manufacturers. Organizations around the world rely on TCO Certified as a tool to help them reach their sustainable IT goals. We are owned by TCO, a non-profit organization representing office workers. TCO Development is headquartered in Stockholm, Sweden, with regional presence in North America and Asia.

For more information, please visit ww.tcodevelopment.com

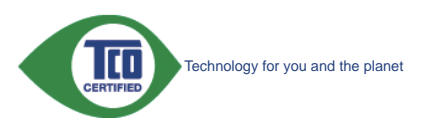

(Only for selective models)

The OFF mode of Smartimage is used for TCO Certified compliance.

#### Lead-free Product

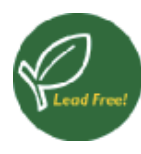

Lead free display promotes environmentally sound recovery and disposal of waste from electrical and electronic equipment.Toxic

substances like Lead has been eliminated and compliance with European community's stringent RoHs directive mandating restrictions on hazardous substances in electrical and electronic equipment have been adhered to in order to make Philips monitors safe to use throughout its life cycle.

### EPEAT

(www.epeat.net)

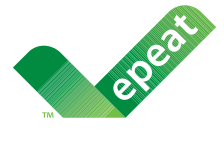

The EPEAT (Electronic Product Environmental Assessment Tool) program evaluates computer

desktops, laptops, and monitors based on 51 environmental criteria developed through an extensive stakeholder consensus process supported by US EPA.

EPEAT system helps purchasers in the public and private sectors evaluate, compare and select desktop computers, notebooks and monitors based on their environmental attributes. EPEAT also provides a clear and consistent set of performance criteria for the design of products, and provides an opportunity for manufacturers to secure market recognition for efforts to reduce the environmental impact of its products.

### Benefits of EPEAT

Reduce use of primary materials Reduce use of toxic materials

Avoid the disposal of hazardous waste EPEAT'S requirement that all registered products meet ENERGY STAR's energy efficiency specifications, means that these products will consume less energy throughout their life.

### CE Declaration of Conformity

This product is in conformity with the following standards

- EN60950-1:2006+A11:2009+A1:20 10+A12:2011 (Safety requirement of Information Technology Equipment).
- EN55022:2010 (Radio Disturbance requirement of Information Technology Equipment).
- EN55024:2010 (Immunity requirement of Information Technology Equipment).
- EN61000-3-2:2006 +A1:2009+A2:2009 (Limits for Harmonic Current Emission).
- EN61000-3-3:2008 (Limitation of Voltage Fluctuation and Flicker) following provisions of directives applicable.
- EN60601-1-2:2007 (Medical electrical equipment. General requirements for safety Collateral standard, Electromagnetic compatibility Requirements and tests)
- EN50581:2012 (Technical documentation for the assessment of electrical and electronic products with respect to the restriction of hazardous substances).
- EN50564:2011 (Electrical and electronic household and office equipment — Measurement of low power consumption).
- 2006/95/EC (Low Voltage Directive).
- 2004/108/EC (EMC Directive).
- 2009/125/EC (ErP Directive, EC No. 1275/2008 Implementing Directive for Standby and Off mode power consumption).
- 2011/65/EU (RoHS Directive).

and is produced by a manufacturing organization on ISO9000 level.

- ISO9241-307:2008 (Ergonomic requirement, Analysis and compliance test methods for electronic visual displays).
- GS EK1-2000:2013 (GS mark requirement).
- MPR-II (MPR:1990:8/1990:10 Low Frequency Electric and Magnetic fields).

- TUV IEC60601-1 (EN 60601-1:2006 Medical electrical equipment - Part 1: General requirements for basic safety and essential performance).
- EN 60601-1-2:2007 Medical electrical equipment - Part 1-2: General requirements for basic safety and essential performance - Collateral standard: Electromagnetic compatibility -Requirements and tests.

### Energy Star Declaration

(www.energystar.gov)

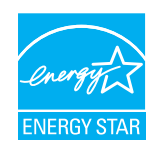

As an ENERGY STAR<sup>®</sup> Partner, we have determined that this product meets the ENERGY STAR<sup>®</sup> guidelines for energy efficiency.

### Note

We recommend you switch off the monitor when it is not in use for a long time.

However, there is no guarantee that interference will not occur in a particular installation. If this equipment does cause harmful interference to radio or television reception, which can be determined by turning the equipment off and on, the user is encouraged to try to correct the interference by one or more of the following measures:

- Reorient or relocate the receiving antenna.
- Increase the separation between the equipment and receiver.
- Connect the equipment into an outlet on a circuit different from that to which the receiver is connected.
- Consult the dealer or an experienced radio/TV technician for help.

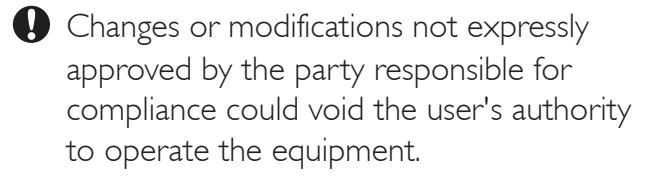

Use only RF shielded cable that was supplied with the monitor when connecting this monitor to a computer device.

To prevent damage which may result in fire or shock hazard, do not expose this appliance to rain or excessive moisture.

THIS CLASS B DIGITAL APPARATUS MEETS ALL REQUIREMENTS OF THE CANADIAN INTERFERENCE-CAUSING EQUIPMENT REGULATIONS.

### FCC Declaration of Conformity

Declaration of Conformity for Products Marked with FCC Logo,

### United States Only

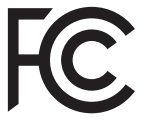

This device complies with Part 15 of the FCC Rules. Operation is subject to the following two conditions: (1) this device may not cause harmful interference, and (2) this device must accept any interference received, including interference that may cause undesired operation.

## Commission Federale de la Communication (FCC Declaration)

Cet équipement a été testé et déclaré conforme auxlimites des appareils numériques de class B,aux termes de l'article 15 Des règles de la FCC. Ces limites sont conçues de façon à fourir une protection raisonnable contre les interférences nuisibles dans le cadre d'une installation résidentielle.

CET appareil produit, utilise et peut émettre des hyperfréquences qui, si l'appareil n'est pas installé et utilisé selon les consignes données, peuvent causer des interférences nuisibles aux communications radio. Cependant, rien ne peut garantir l'absence d'interférences dans le cadre d'une installation particulière. Si cet appareil est la cause d'interférences nuisibles pour la réception des signaux de radio ou de télévision, ce qui peut être décelé en

fermant l'équipement, puis en le remettant en fonction, l'utilisateur pourrait essayer de corriger la situation en prenant les mesures suivantes:

- Réorienter ou déplacer l'antenne de réception.
- Augmenter la distance entre l'équipement et le récepteur.
- Brancher l'équipement sur un autre circuit que celui utilisé par le récepteur.
- Demander l'aide du marchand ou d'un technicien chevronné en radio/télévision.
- Toutes modifications n'ayant pas reçu l'approbation des services compétents en matière de conformité est susceptible d'interdire à l'utilisateur l'usage du présent équipement.

N'utiliser que des câbles RF armés pour les connections avec des ordinateurs ou périphériques.

CET APPAREIL NUMERIQUE DE LA CLASSE B RESPECTE TOUTES LES EXIGENCES DU REGLEMENT SUR LE MATERIEL BROUILLEUR DU CANADA.

#### EN 55022 Compliance (Czech Republic Only)

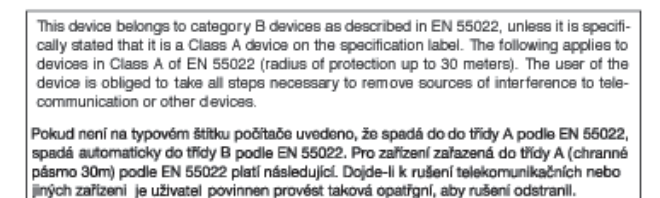

## Polish Center for Testing and Certification Notice

The equipment should draw power from a socket with an attached protection circuit (a three-prong socket). All equipment that works together (computer, monitor, printer, and so on) should have the same power supply source.

The phasing conductor of the room's electrical installation should have a reserve short-circuit protection device in the form of a fuse with a nominal value no larger than 16 amperes (A).

To completely switch off the equipment, the power supply cable must be removed from the power supply socket, which should be located near the equipment and easily accessible.

A protection mark "B" confirms that the equipment is in compliance with the protection usage requirements of standards PN-93/T-42107 and PN-89/E-06251.

#### Wymagania Polskiego Centrum Badań i Certyfikacji

Urządzenie powinno być zasilane z gniazda z przyłączonym obwodem ochronnym (gniazdo z kołkiem). Współpracujące ze sobą urządzenia (komputer, monitor, drukarka) powinny być zasilane z tego samego źródła.

Instalacja elektryczna pomieszczenia powinna zawierać w przewodzie fazowym rezerwową ochronę przed zwarciami, w postaci bezpiecznika o wartości znamionowej nie większej niż 16A (amperów). W celu całkowitego wyłączenia urządzenia z sieci zasilania, należy wyjąć wtyczkę kabla zasilającego z gniazdka, które powinno znajdować się w pobliżu urządzenia i być łatwo dostępne. Znak bezpieczeństwa "B" potwierdza zgodność urządzenia z wymaganiami bezpieczeństwa użytkowania zawartymi w PN-93/T-42107 i PN-89/E-06251.

#### Pozostałe instrukcje bezpieczeństwa

- Nie należy używać wtyczek adapterowych lub usuwać kołka obwodu ochronnego z wtyczki. Jeżeli konieczne jest użycie przedłużacza to należy użyć przedłużacza 3-żyłowego z prawidłowo połączonym przewodem ochronnym.
- System komputerowy należy zahezpieczyć przed nagłymi, chwilowymi wzrostami lub spadkami napięcia, używając eliminatora przepięć, urządzenia dopasowującego lub bezzakłoceniowego źródła zasilania.
- Należy upewnić się, aby nic nie leżało na kabłach systemu komputerowego, oraz aby kable nie były umieszczone w miejscu, gdzie można byłoby na nie nadeptywać lub potykać się o nie.
- byty umieszczone w miejscu, gdzie można byłoby na nie nadeptywać lub potykać słę o nie.
   Nie należy rozlewać napojów ani innych płynów na system komputerowy.
- Nie należy tozieraw najstyce nali uniycu pystow na system komputerowy.
   Nie należy wpychać żadnych przedmiotów do otworów systemu komputerowego, gdyż może to spowodować pożar lub porażenie prądem, poprzez zwarcie elementów wewnętrznych.
- System komputerowy powinien znajdować się z dala od grzejników i źródel ciepla. Ponadto, nie należy blokować otworów wentylacyjnych. Należy unikać kładzenia lużnych papierów pod komputer oraz umieszczania komputera w ciasnym miejscu bez możliwości cyrkulacji powietrza wokół niego.

#### North Europe (Nordic Countries) Information

Placering/Ventilation

#### VARNING:

FÖRSÄKRA DIG OM ATT HUVUDBRYTARE OCH UTTAG ÄR LÄTÅTKOMLIGA, NÄR DU STÄLLER DIN UTRUSTNING PÅPLATS.

Placering/Ventilation

#### ADVARSEL:

SØRG VED PLACERINGEN FOR, AT NETLEDNINGENS STIK OG STIKKONTAKT ER NEMTTILGÆNGELIGE.

Paikka/Ilmankierto

#### VAROITUS:

sijoita laite siten, että verkkojohto voidaan tarvittaessa helposti irrottaa pistorasiasta.

Plassering/Ventilasjon

#### ADVARSEL:

NÅR DETTE UTSTYRET PLASSERES, MÅ DU PASSE PÅ AT KONTAKTENE FOR STØMTILFØRSEL ER LETTE Å NÅ.

#### BSMI Notice (Taiwan Only)

符合乙類資訊產品之標準

#### Ergonomie Hinweis (nur Deutschland)

Der von uns gelieferte Farbmonitor entspricht den in der "Verordnung über den Schutz vor Schäden durch Röntgenstrahlen" festgelegten Vorschriften.

Auf der Rückwand des Gerätes befindet sich ein Aufkleber, der auf die Unbedenklichkeit der Inbetriebnahme hinweist, da die Vorschriften über die Bauart von Störstrahlern nach Anlage III ¤ 5 Abs. 4 der Röntgenverordnung erfüllt sind.

Damit Ihr Monitor immer den in der Zulassung geforderten Werten entspricht, ist darauf zu achten, daß

- 1. Reparaturen nur durch Fachpersonal durchgeführt werden.
- 2. nur original-Ersatzteile verwendet werden.
- 3. bei Ersatz der Bildröhre nur eine bauartgleiche eingebaut wird.

Aus ergonomischen Gründen wird empfohlen, die Grundfarben Blau und Rot nicht auf dunklem Untergrund zu verwenden (schlechte Lesbarkeit und erhöhte Augenbelastung bei zu geringem Zeichenkontrast wären die Folge). Der arbeitsplatzbezogene Schalldruckpegel nach DIN 45 635 beträgt 70dB (A) oder weniger.

ACHTUNG: BEIM AUFSTELLEN DIESES GERÄTES DARAUF ACHTEN, DAß NETZSTECKER UND NETZKABELANSCHLUß LEICHT ZUGÄNGLICH SIND.

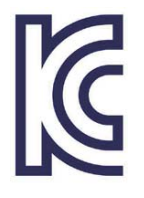

이 기기는 가정용(B급) 전 자파 적합 기기로서 주로 가정에서 사용하는 것을 목 적으로 하며, 모든 지역에 서 사용할 수 있습니다.

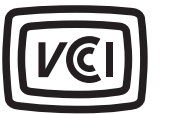

### VCCI-B

この装置は、クラスB情報技術装置で す。この装置は、家庭環境で使用するこ とを目的としていますが、この装置がラ ジオやテレビジョン受信機に近接して使 用されると、受信障害を引き起こすこと があります。

取扱説明書に従って正しい取り扱いをし て下さい。

| 北口ノン米石                               |      |           | 化学物質表     |    |      |      |       |  |
|--------------------------------------|------|-----------|-----------|----|------|------|-------|--|
| 租刀为                                  | ₹.   | Pb        | Hg        | Cd | Cr6+ | PBBs | PBDEs |  |
| 前面ベゼル                                |      | 0         | 0         | 0  | 0    | 0    | 0     |  |
| 背面カバー                                |      | 0         | 0         | 0  | 0    | 0    | 0     |  |
| スタンド                                 |      | 0         | 0         | 0  | 0    | 0    | 0     |  |
| LCD パネル<br>CCFL                      | WLED | 適用除<br>外の | 0         | 0  | 0    | 0    | 0     |  |
|                                      | CCFL | 適用除<br>外の | 適用除<br>外の | 0  | 0    | 0    | 0     |  |
| РСВА                                 |      | 適用除<br>外の | 0         | 0  | 0    | 0    | 0     |  |
| ケーブル&ワ                               | ワイヤ  | 適用除<br>外の | 0         | 0  | 0    | 0    | 0     |  |
| リモコン                                 |      | 適用除<br>外の | 0         | 0  | 0    | 0    | 0     |  |
| *・DCDA けべア印刷回敗其垢 で構成され けんだけけなとび抵抗型 コ |      |           |           |    | 言思 コ |      |       |  |

\*: PCBA はペア印刷回路基板、で構成され、はんだ付けおよび抵抗器、コ ンデンサ、アレー、コネクタ、チップなど、その表面実装エレメントで構 成されます。 注 1:「0」は、計算される物質の含有率が参照含有率を超えていないこと

を示します。 注 2: 「適用除外」項目は、特定の化学物質が JIS C 0950 の規格により適 用除外とされた項目に対応することを意味します。 JIS C 0950

## Restriction on Hazardous Substances statement (India)

This product complies with the "India E-waste Rule 2011" and prohibits use of lead, mercury, hexavalent chromium, polybrominated biphenyls or polybrominated diphenyl ethers in concentrations exceeding 0.1 weight % and 0.01 weight % for cadmium, except for the exemptions set in Schedule 2 of the Rule.

#### E-Waste Declaration for India

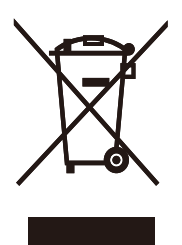

This symbol on the product or on its packaging indicates that this product must not be disposed of with your other household waste. Instead it is your responsibility to dispose of your waste equipment by handing it over to a designated collection point for the recycling of waste electrical and electronic equipment . The separate collection and recycling of your waste equipment at the time of disposal will help to conserve natural resources and ensure that it is recycled in a manner that protects human health and the environment. For more information about where you can drop off your waste equipment for recycling in India please visit the below web link.

http://www.india.philips.com/about/sustainability/ recycling/index.page.

### Information for U.K. only WARNING - THIS APPLIANCE MUST BE EARTHED.

### Important:

This apparatus is supplied with an approved moulded 13A plug. To change a fuse in this type of plug proceed as follows:

- 1. Remove fuse cover and fuse.
- 2. Fit new fuse which should be a BS 1362 5A,A.S.T.A. or BSI approved type.
- 3. Retit the fuse cover.

If the fitted plug is not suitable for your socket outlets, it should be cut off and an appropriate 3-pin plug fitted in its place.

If the mains plug contains a fuse, this should have a value of 5A. If a plug without a fuse is used, the fuse at the distribution board should not be greater than 5A.

**NOTE:**The severed plug must be destroyed to avoid a possible shock hazard should it be inserted into a 13A socket elsewhere.

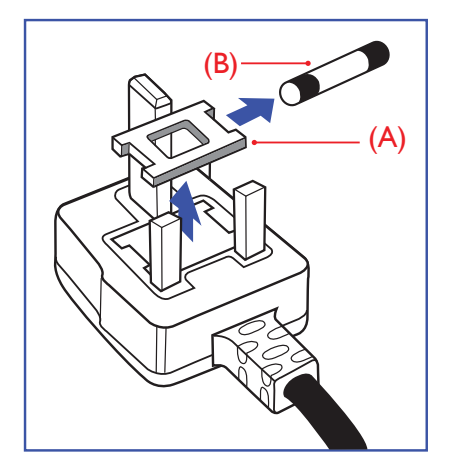

### How to connect a plug

The wires in the mains lead are coloured in accordance with the following code:

BLUE -"NEUTRAL"("N") BROWN -"LIVE"("L")

GREEN&YELLOW -"EARTH"("E")

1. The GREEN&YELLOW wire must be connected to the terminal in the plug

which is marked with the letter "E" or by the Earth symbol or coloured GREEN or GREEN&YELLOW.

- The BLUE wire must be connected to the terminal which is marked with the letter "N" or coloured BLACK.
- 3. The BROWN wire must be connected to the terminal which is marked with the letter "L" or coloured RED.

Before replacing the plug cover, make certain that the cord grip is clamped over the sheath of the lead - not simply over the three wires.

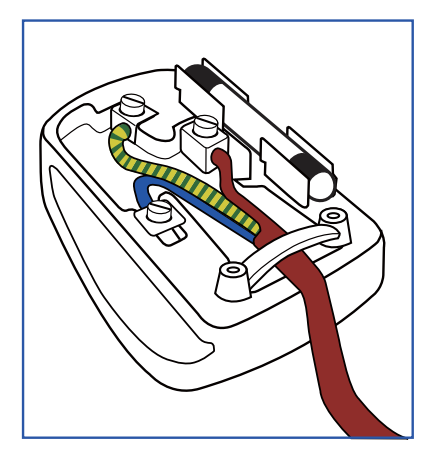

#### China RoHS

The People's Republic of China released a regulation called "Management Methods for Controlling Pollution by Electronic Information Products" or commonly referred to as China RoHS. All products produced and sold for China market have to meet China RoHS request.

中国电子信息产品污染控制标识要求(中国 RoHS法规标示要求)产品中有毒有害物质或 元素的名称及含量

|          | 有毒有害物质或元素 |           |           |               |               |                 |
|----------|-----------|-----------|-----------|---------------|---------------|-----------------|
| 部件名称     | 铅<br>(Pb) | 汞<br>(Hg) | 镉<br>(Cd) | 六价铬<br>(Cr6+) | 多溴联苯<br>(PBB) | 多溴二苯醚<br>(PBDE) |
| 外壳       | 0         | 0         | 0         | 0             | 0             | 0               |
| 液晶显示屏/灯管 | ×         | 0         | 0         | 0             | 0             | 0               |
| 电路板组件*   | Х         | 0         | 0         | 0             | 0             | 0               |
| 电源适配线    | Х         | 0         | 0         | 0             | 0             | 0               |
| 电源线/连接线  | X         | 0         | 0         | 0             | 0             | 0               |

\*: 电路板组件包括印刷电路板及其构成的零部件,如电阻、电容、集成电路、连接器等。

O: 表示该有毒有害物质在该部件所有均质材料中的含量均在《电子信息产品 中有毒有害物质的限量要求标准》规定的限量要求以下。

X: 表示该有毒有害物质至少在该部件的某一均质材料中的含量超出《电子信息产品中有毒有害物质的限量要求标准》规定的限量要求;但是上表中打 "X"的部件,符合欧盟RoHS法规要求(属于豁免的部分)。

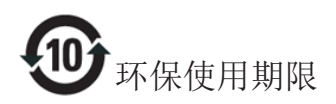

此标识指期限(十年),电子信息产品中含有 的有毒有害物质或元素在正常使用的条件 下不会发生外泄或突变,电子信息产品用户 使用该电子信息产品不会对环境造成严重 污染或对其人身、财产造成严重损害的期 限。

#### 中国能源效率标识

根据中国大陆《能源效率标识管理办法》本显示器符合以下要求:

| 能源效率(cd/W) | > 1.05        |
|------------|---------------|
| 能效等级       | 1级            |
| 能效标准       | GB 21520-2008 |

详细有关信息请查阅中国能效标识网:<u>http://www.energylabel.gov.cn/</u>

《废弃电器电子产品回收处理管理条例》 提示性说明

为了更好地关爱及保护地球,当用户不再 需要此产品或产品寿命终止时,请遵守国 家废弃电器电子产品回收处理相关法律法 规,将其交给当地具有国家认可的回收处 理资质的厂商进行回收处理。

## 9. 顧客ケアと保証

### 9.1 Philipsのフラットパネルモニタ 画素欠陥ポリシー

Philips は最高品質の製品を提供するため に懸命に努力してます。当社は、業界で もっとも進んだ製造プロセスと可能な限 りもっとも厳しい品質管理を使用してい ます。 しかしながら、フラットパネルモ ニタで使用される TFT モニタパネルの画 素またはサブ画素に欠陥が生じるのはや むを得ない場合があります。 すべてのパ ネルに画素欠陥がないことを保証できる メーカーはありませんが、Philips では保 証期間中であれば、受け入れられない数 の欠陥があるモニタを修理または交換す ることを保証します。 この通知はさまざ まな種類の画素欠陥を説明し、それぞれ の種類について受け入れられる欠陥レベ ルを定義するものです。保証期間中の修 理または交換の資格を取得するには、TFT モニタパネルの画素欠陥数がこれらの受 け入れられるレベルを超えている必要が あります。例えば、モニタのサブ画素の 0.0004%を超えただけで欠陥となります。 さらに、Philips は特定の種類または組み合 わせの画素欠陥については、他社より顕 著に高い品質基準を設けています。この ポリシーは全世界で有効です。

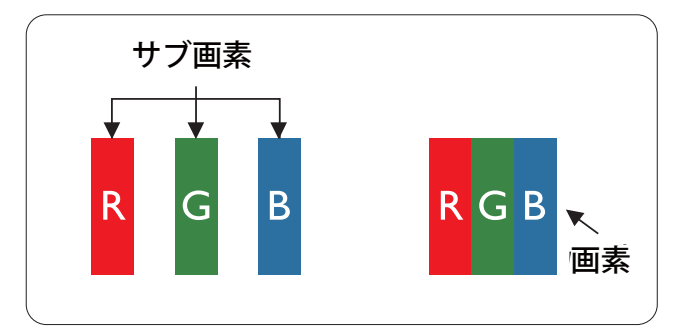

#### 画素とサブ画素

画素、または画像要素は赤、緑、青の原 色の3つのサブ画素で構成されています。 多くの画素が集まって画像を形成します。 画素のすべてのサブ画素が明るいと、3つ の色の付いたサブ画素が1つの白い画素 として一緒に表示されます。すべての画 素が暗くなると、3つの色の付いたサブ画 素は1つの黒い画素として集まって表示 されます。 点灯するサブ画素と暗いサブ 画素のその他の組み合わせは、他の色の1 つの画素として表示されます。

#### 画素欠陥の種類

画素とサブ画素の欠陥は、さまざまな方法 で画面に表示されます。 画素欠陥には2つ のカテゴリーがあり、各カテゴリーにはい くつかの種類のサブ画素欠陥があります。

### 明るいドット欠陥

明るいドット欠陥は、常時点灯または「オン」になっている画素またはサブ画素として表されます。 つまり、明るいドットはモニタが暗いパターンを表示するとき 画面で目に付くサブ画素です。 以下に、明るいドット欠陥の種類を紹介します。

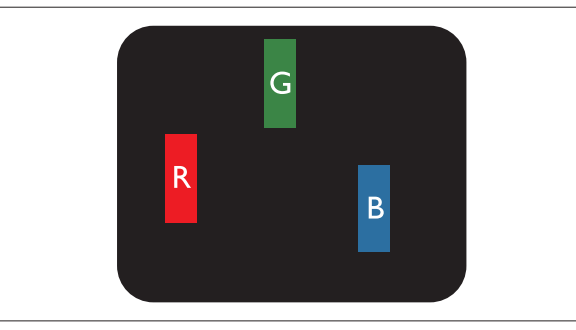

1つの点灯する赤、緑または青いサブ画素。

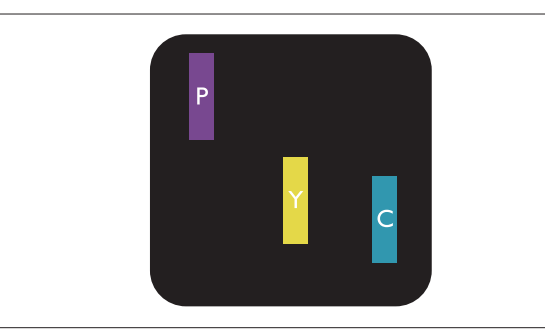

- 2つの隣接する点灯サブ画素:
- 赤+青=紫
- 赤+緑=黄
  - 緑 + 青 = 青緑 ( ライトブルー )

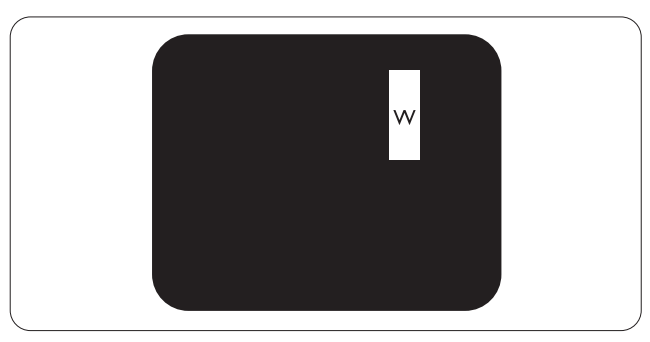

3 つの隣接する点灯サブ画素 (1 つの白い 画素 )。

#### € 注

緑の明るいドットが近接したドットより 30 パ ーセント以上明るい場合、赤または青の明る いドットは近接するドットより 50 パーセント 以上明るくなっている必要があります。

### 黒いドット欠陥

黒いドット欠陥は、常に暗いかまたは「オ フ」になっている画素またはサブ画素と して表されます。 つまり、暗いドットは モニタが明るいパターンを表示するとき 画面で目に付くサブ画素です。 以下に、 黒いドット欠陥の種類を紹介します。

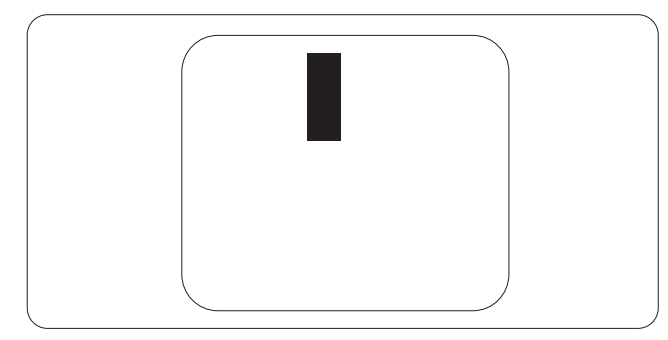

### 画素欠陥の近接

互いに近くにある同じ種類の画素とサブ 画素欠陥はとても目立つため、Philips では 画素欠陥の近接の許容範囲についても指 定しています。

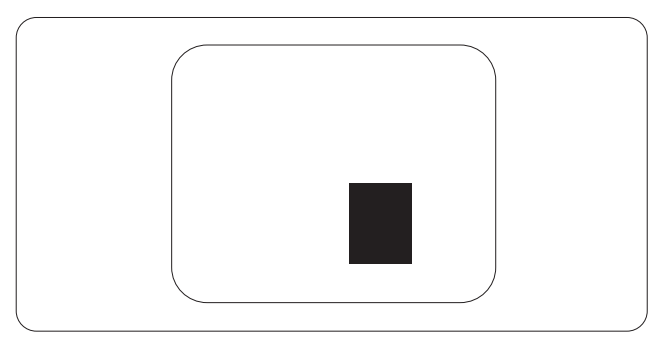

#### 画素欠陥の許容範囲

保証期間中に画素欠陥による修理または 交換の資格を得るには、Philips フラットパ ネルモニタの TFT モニタパネルに、次の 表に一覧された許容範囲を超えた画素ま たはサブ画素欠陥がある必要があります。

| 明るいドット欠陥                | 受け入れられるレベル |
|-------------------------|------------|
| 1 つの明るいサブ画素             | 3          |
| 2つの隣接する点灯サブ画素           | 1          |
| 3つの隣接する点灯サブ画素(1つの白い画素)  | 0          |
| 2 つの明るいドット欠陥の間の距離 *     | >15mm      |
| すべての種類の明るいドット欠陥の総数      | 3          |
| 黒いドット欠陥                 | 受け入れられるレベル |
| 1 つの暗いサブ画素              | 5 つ以下      |
| 2つの隣接する暗いサブ画素           | 2 つ以下      |
| 3つの隣接する暗いサブ画素           | 0          |
| 2 つの黒いドット欠陥の間の距離 *      | >15mm      |
| すべての種類の黒いドット欠陥の総数       | 5 つ以下      |
| ドット欠陥の総数<br>            | 受け入れられるレベル |
| すべての種類の明るいまたは黒いドット欠陥の総数 | 5 つ以下      |

### € 注

- 1. 1つまたは2つの隣接するサブ画素欠陥=1つのドット欠陥
- 2. このモニタは ISO9241-307 準拠です (ISO9241-307: 電子式画像表示に対するエルゴノミック 要件、分析および準拠性テスト方法)
- 3. ISO9241-307 は、以前は ISO13406 として知られていた基準の後継となります。ISO (国際標準 化機構) による改訂日は次のとおりです: 2008-11-13.

### 9.2 顧客ケアと保証

お客様の地域で有効な保証範囲の情報と追加サポート要件の詳細については、<u>www.philips.</u> <u>com/support</u>Web サイトにアクセスしてください。以下に一覧した最寄りの Philips 顧客ケア センターの番号にお問い合わせになることもできます。

#### 西ヨーロッパ地域の連絡先情報:

| 国              | CSP         | ホットライン番号            | 価格                | 営業時間                   |
|----------------|-------------|---------------------|-------------------|------------------------|
| Austria        | RTS         | +43 0810 000206     | € 0.07            | Mon to Fri : 9am - 6pm |
| Belgium        | Ecare       | +32 078 250851      | € 0.06            | Mon to Fri : 9am - 6pm |
| Cyprus         | Alman       | 800 92 256          | Free of charge    | Mon to Fri : 9am - 6pm |
| Denmark        | Infocare    | +45 3525 8761       | Local call tariff | Mon to Fri : 9am - 6pm |
| Finland        | Infocare    | +358 09 2290 1908   | Local call tariff | Mon to Fri : 9am - 6pm |
| France         | Mainteq     | +33 082161 1658     | € 0.09            | Mon to Fri : 9am - 6pm |
| Germany        | RTS         | +49 01803 386 853   | € 0.09            | Mon to Fri : 9am - 6pm |
| Greece         | Alman       | +30 00800 3122 1223 | Free of charge    | Mon to Fri : 9am - 6pm |
| Ireland        | Celestica   | +353 01 601 1161    | Local call tariff | Mon to Fri : 8am - 5pm |
| Italy          | Anovo Italy | +39 840 320 041     | € 0.08            | Mon to Fri : 9am - 6pm |
| Luxembourg     | Ecare       | +352 26 84 30 00    | Local call tariff | Mon to Fri : 9am - 6pm |
| Netherlands    | Ecare       | +31 0900 0400 063   | € 0.10            | Mon to Fri : 9am - 6pm |
| Norway         | Infocare    | +47 2270 8250       | Local call tariff | Mon to Fri : 9am - 6pm |
| Poland         | MSI         | +48 0223491505      | Local call tariff | Mon to Fri : 9am - 6pm |
| Portugal       | Mainteq     | 800 780 902         | Free of charge    | Mon to Fri : 8am - 5pm |
| Spain          | Mainteq     | +34 902 888 785     | € 0,10            | Mon to Fri : 9am - 6pm |
| Sweden         | Infocare    | +46 08 632 0016     | Local call tariff | Mon to Fri : 9am - 6pm |
| Switzerland    | ANOVO CH    | +41 02 2310 2116    | Local call tariff | Mon to Fri : 9am - 6pm |
| United Kingdom | Celestica   | +44 0207 949 0069   | Local call tariff | Mon to Fri : 8am - 5pm |

### 中央および東ヨーロッパ地域の連絡先情報:

| 国                       | コールセ<br>ンター | CSP                    | 顧客ケア番号                                                         |
|-------------------------|-------------|------------------------|----------------------------------------------------------------|
| Belarus                 | N/A         | IBA                    | +375 17 217 3386<br>+375 17 217 3389                           |
| Bulgaria                | N/A         | LAN Service            | +359 2 960 2360                                                |
| Croatia                 | N/A         | MR Service Ltd         | +385 (01) 640 1111                                             |
| Czech Rep.              | N/A         | Asupport               | 420 272 188 300                                                |
| Estonia                 | N/A         | FUJITSU                | +372 6519900(General)<br>+372 6519972(workshop)                |
| Georgia                 | N/A         | Esabi                  | +995 322 91 34 71                                              |
| Hungary                 | N/A         | Profi Service          | +36 1 814 8080(General)<br>+36 1814 8565(For AOC&Philips only) |
| Kazakhstan              | N/A         | Classic Service I.I.c. | +7 727 3097515                                                 |
| Latvia                  | N/A         | ServiceNet LV          | +371 67460399<br>+371 27260399                                 |
| Lithuania               | N/A         | UAB Servicenet         | +370 37 400160(general)<br>+370 7400088 (for Philips)          |
| Macedonia               | N/A         | AMC                    | +389 2 3125097                                                 |
| Moldova                 | N/A         | Comel                  | +37322224035                                                   |
| Romania                 | N/A         | Skin                   | +40 21 2101969                                                 |
| Russia                  | N/A         | CPS                    | +7 (495) 645 6746                                              |
| Serbia&Montenegro       | N/A         | Kim Tec d.o.o.         | +381 11 20 70 684                                              |
| Slovakia                | N/A         | Datalan Service        | +421 2 49207155                                                |
| Slovenia                | N/A         | PC H.and               | +386 1 530 08 24                                               |
| the republic of Belarus | N/A         | ServiceBy              | + 375 17 284 0203                                              |
| Turkey                  | N/A         | Tecpro                 | +90 212 444 4 832                                              |
| L lleraine              | N/A         | Тораz                  | +38044 525 64 95                                               |
| OKIAINE                 | N/A         | Comel                  | +380 5627444225                                                |

### ラテンアメリカ地域の連絡先情報:

| 围         | コールセンター | 顧客ケア番号        |
|-----------|---------|---------------|
| Brazil    | Verment | 0800-7254101  |
| Argentina | Vermont | 0800 3330 856 |

中国の連絡先情報:

| E     | コールセンター      | 顧客ケア番号       |
|-------|--------------|--------------|
| China | PCCW Limited | 4008 800 008 |

### 北米の連絡先情報:

| 国      | コールセンター        | 顧客ケア番号         |
|--------|----------------|----------------|
| EE.UU. | EPI - e-center | (877) 835-1838 |
| Canadá | EPI - e-center | (800) 479-6696 |

### APMEA 地域の連絡先情報 :

| 国                  | ASP                                                            | 顧客ケア番号                                                                                                    | 営業時間                                                                     |  |
|--------------------|----------------------------------------------------------------|----------------------------------------------------------------------------------------------------|--------------------------------------------------------------------------|--|
| Australia          | AGOS NETWORK<br>PTY LTD                                        | 1300 360 386                                                                                                  | Mon.~Fri. 9:00am-5:30pm                                                  |  |
| New Zealand        | Visual Group Ltd.                                              | 0800 657447                                                                                                   | Mon.~Fri. 8:30am-5:30pm                                                  |  |
| Hong Kong<br>Macau | Company: Smart Pixels<br>Technology Ltd.                       | Hong Kong:<br>Tel: +852 2619 9639 Mon.~Fri. 9:00am-6:00pm<br>Macau: Sat. 9:00am-1:00pm<br>Tel: (853)-0800-987 |                                                                          |  |
| India              | REDINGTON INDIA<br>LTD                                         | Tel: 1 800 425 6396<br>SMS: PHILIPS to 56677                                                                  | Mon.~Fri. 9:00am-5:30pm                                                  |  |
| Indonesia          | PT. CORMIC<br>SERVISINDO<br>PERKASA                            | +62-21-4080-9086<br>(Customer Hotline)<br>+62-8888-01-9086<br>(Customer Hotline)                              | Mon.~Thu. 08:30-12:00; 13:00-<br>17:30<br>Fri. 08:30-11:30; 13:00-17:30" |  |
| Korea              | Alphascan Displays, Inc                                        | 1661-5003                                                                                                    | Mon.~Fri. 9:00am-5:30pm<br>Sat. 9:00am-1:00pm                            |  |
| Malaysia           | R-Logic Sdn Bhd                                                | +603 5102 3336                                                                                                | Mon.~Fri. 8:15am-5:00pm<br>Sat. 8:30am-12:30am                           |  |
| Pakistan           | TVONICS Pakistan                                               | +92-213-6030100                                                                                               | Sun.~Thu. 10:00am-6:00pm                                                 |  |
| Singapore          | Philips Singapore Pte<br>Ltd (Philips Consumer<br>Care Center) | (65) 6882 3966                                                                                                | Mon.~Fri. 9:00am-6:00pm<br>Sat. 9:00am-1:00pm                            |  |
| Taiwan             | FETEC.CO                                                       | 0800-231-099                                                                                                  | Mon.~Fri. 09:00 - 18:00                                                  |  |
| Thailand           | Axis Computer System<br>Co., Ltd.                              | (662) 934-5498                                                                                                | Mon.~Fri. 08:30am~05:30pm                                                |  |
| South Africa       | Computer Repair<br>Technologies                                | 011 262 3586                                                                                                  | Mon.~ Fri. 08:00am~05:00pm                                               |  |
| Israel             | Eastronics LTD                                                 | 1-800-567000                                                                                                  | Sun.~Thu. 08:00-18:00                                                    |  |

### 9.顧客ケアと保証

| Vietnam                                                      | FPT Service Informatic<br>Company Ltd Ho Chi<br>Minh City Branch | +84 8 38248007<br>Ho Chi Minh City<br>+84 5113.562666<br>Danang City<br>+84 5113.562666<br>Can tho Province | Mon.~Fri. 8:00-12:00, 13:30-17:30<br>Sat. 8:00-12:00 |  |
|--------------------------------------------------------------|------------------------------------------------------------------|----------------------------------------------------------------------------------------------------|------------------------------------------------------|--|
| Philippines                                                  | EA Global Supply<br>Chain Solutions ,Inc.                        | (02) 655-7777; 6359456                                                                                      | Mon.~Fri. 8:30am~5:30pm                              |  |
| Armenia<br>Azerbaijan<br>Georgia<br>Kyrgyzstan<br>Tajikistan | Firebird service centre                                          | +97 14 8837911                                                                                              | Sun.~Thu. 09:00 - 18:00                              |  |
| Uzbekistan                                                   | Soniko Plus Private<br>Enterprise Ltd                            | +99871 2784650                                                                                              | Mon.~Fri. 09:00 - 18:00                              |  |
| Turkmenistan                                                 | Technostar Service<br>Centre                                     | +(99312) 460733, 460957                                                                                     | Mon.~Fri. 09:00 - 18:00                              |  |
| Japan                                                        | フィリップスモニター<br>・サポートセンター                                          | 0120-060-530                                                                                                | Mon.~Fri. 10:00 - 17:00                              |  |

### 10.1 トラブルシューティング

このページでは、ユーザーにより修正で きる問題を扱っています。 これらのソリ ューションを試みても問題が解決されな い場合、Philips 顧客サービス担当者にお問 い合わせください。

### 1 よくある問題

### 写真が表示されない(電源LEDが点灯しない)

- 電源コードがコンセントとモニタ背面 に差し込まれていることを確認してくだ さい。
- まず、モニタ前面の電源ボタンがオフ位 置にあることを確認してから、オン位置 まで押します。

## 写真が表示されない (電源 LED が白くなっている)

- コンピュータの電源がオンになっている ことを確認してください。
- 信号ケーブルがコンピュータに適切に 接続されていることを確認してください。
- モニタケーブルのコネクタ側に曲がった ピンがないことを確認してください。曲 がったピンがあれば、ケーブルを修理す るか交換してください。
- 省エネ機能がアクティブになっている可 能性があります

### 画面に次のようなメッセージが表示される

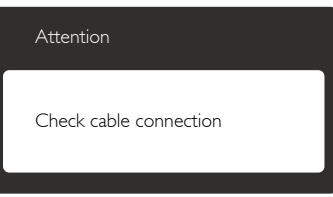

- モニタケーブルがコンピュータに適切 に接続されていることを確認してください。(また、クイックスタートガイドも参照 してください)。
- モニタケーブルに曲がったピンがない か確認してください。
- コンピュータの電源がオンになっている ことを確認してください。

### AUTO(自動)ボタンが機能しない

 自動機能はVGA-Analog (VGAアナログ) モードでのみ適用可能です。結果が満 足のゆくものでない場合、OSDメニュ ーを通して手動調整を行うことができ ます。

#### 

### 煙やスパークの明らかな兆候がある

- いかなるトラブルシューティング手順の 行わないでください
- 安全のため、直ちに主電源からモニタの 接続を切ってください
- 直ちに、Philips顧客サービス担当者に連絡してください。

### 2 画像の問題

### 画像が中央に表示されない

- OSDメインコントロールで「Auto(自動)」 機能を使用して、画像位置を調整してく ださい。
- OSDメインコントロールでSetup(セット アップ)のPhase/Clock(フェーズ/クロック) を使用して、画像位置を調整してくださ い。これは、VGAモードでしか有効にな りません。

### 画像が画面で揺れる

 信号ケーブルがグラフィックスボードや PCにしっかり、適切に接続されていることを確認してください。

### 垂直フリッカが表示される

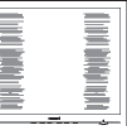

- OSDメインコントロールで「Auto(自動) 」機能を使用して、画像を調整してください。
- OSDメインコントロールでSetup(セット アップ)のPhase/Clock(フェーズ/クロック) を使用して、垂直バーを除去してくださ い。これは、VGAモードでしか有効にな りません。

### 水平フリッカーが表示される

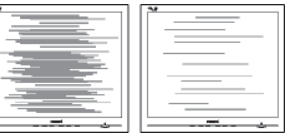

- OSDメインコントロールで「Auto(自動) 」機能を使用して、画像を調整してください。
- OSDメインコントロールでSetup(セット アップ)のPhase/Clock(フェーズ/クロック) を使用して、垂直バーを除去してくださ い。これは、VGAモードでしか有効にな りません。

### 画像がぼやけたり、不明瞭に、または暗く見える

 オンスクリーンディスプレイでコントラス トと輝度を調整してください。

## 電源がオフになった後でも、「後イメージ」、「焼き付き」または「ゴースト像」が残る。

- 長時間静止画像を連続して表示すると、 画面に「焼き付き」、「後イメージ」または「ゴースト像」が表示される原因となり ます。「焼き付き」、「後イメージ」または「ゴースト像」はモニタパネル技術では よく知られた現象です。ほとんどの場 合、電源をオフにすると「焼き付き」、「後 イメージ」、「ゴースト像」は時間とともに 徐々に消えます。
- モニタの前を離れるときは、常にスクリ ーンセーバーをオンにしてください。
- モニタが変化しない静止コンテンツを 表示している場合、常に定期的にスクリ ーンリフレッシュアプリケーションを起動 してください。
- スクリーンセーバーや定期的スクリーン リフレッシュアプリケーションをアクテ ィブにしないと、「焼き付き」、「後イメー ジ」、「ゴースト像」症状はひどくなり、消 えることも修理することもできなくなり ます。上で触れた損傷は保証には含ま れません。

### 画像が歪んで表示される。テキストが不鮮明 である、またはぼやけて見える。

 PCのディスプレイ解像度をモニタの推 奨される画面のネーティブ解像度と同じ モードに設定してください。

## 緑、赤、青、暗い、白いドットが画面に表示される

 ドットが消えずに残るのは今日の技術で 使用される液晶の通常の特性です。詳 細については、画素ポリシーを参照して ください。

### 「電源オン」ライトが強すぎて、邪魔になる

OSDのメインコントロールの電源LEDセットアップを使用して、「電源オン」ライトを調整できます。

### 3 オーディオの問題

### 音が出ない

- オーディオケーブルがPCとモニタに正しく接続されているか、チェックしてください。
- オーディオが消音になっていないことを 確認してください。OSD「メニュー」を押 し、「オーディオ」、「消音」の順に選択し ます。「オフ」位置になっていないかチェ ックします。
- OSDメインコントロールで「Volume(音量)」を押して、音量を調整します。

### 10.2 SmartControl Premium FAQ

- Q1. PC のモニタを異なるモニタに変更し たところ、SmartControl Premium が不 安定になります。どうすればいいので すか?
- A: PCを再起動し、SmartControが作動 するか確認してください。または、 SmartControl Premiumを取り外して から再インストールし、適切なドライ バがインストールされていることを 確認する必要があります。
- Q2. SmartControl Premium 機能は以前に は問題なく機能していたのですが、機 能しなくなりました。何ができますか?
- A: 次のアクションを行った場合、モニタ ドライバを再インストールする必要 があります。
- ビデオグラフィックアダプタを別のアダ プタに変更した
- ビデオドライバを更新した
- サービスパックやパッチなどの、OSの 動作
- Windows Updateと更新されたモニタや ビデオドライバを実行した
- 電源をオフにした状態または接続していない状態でWindowsを起動した。確認するには、My Computer(マイコンピュータ)を右クリックし、Properties(プロパティ)->Hardware(ハードウェア)-> Device Manager(デバイスマネージャー)の順にクリックします。「Plug and Play Monitor (プラグアンドプレイモニタ)」がMonitor (モニタ)の下に表示されたら、再インストールする必要があります。SmartControl Premiumを取り外し再インストールしてください。

- Q3. SmartControl Premium をインストー ルした後、SmartControl Premium タ ブをクリックすると、しばらくしても何 も表示されないか、エラーメッセージ が表示されます。どうしたのですか?
- A: グラフィックアダプタが SmartControl に対応していない可能性があります。 お使いのグラフィックアダプタが上 記のブランドのどれかである場合、 対応する会社の Web サイトから最 新のグラフィックアダプタをダウンロ ードしてください。ドライバをインス トールします。SmartControl Premium を取り外し、再インストールしてくだ さい。 それでも機能しない場合、グラフィッ

クアダプタがサポートされていません。PhilipsのWebサイトにアクセスし、 更新された SmartControl Premium ド ライバを入手可能かどうかチェック してください。

- Q4. Product Information(製品情報)をク リックしたら、部分的にしか情報が表 示されません。どうなっているのです か?
- A: お使いのグラフィックアダプタのドラ イバが、DDC/CIインターフェースを 完全サポートする最新バージョンで ない可能性があります。対応する会 社の Web サイトから、最新のグラフ ィックアダプタのドライバをダウンロ ードしてください。ドライバをインス トールします。SmartControl Premium を取り外し、再インストールしてくだ さい。

#### Attention

Theft Deterrence is Enabled

- Q5. Theft Deterrence (盗難防止)機能 用 PIN を忘れました。何ができます か?
- A: Philips サービスセンターにはモニタ の所有権を確立するために、法的確 認と許可を求める権利があります。

盗難防止機能は便利な無料オプショ ンとして提供されます。 PIN 番号の 管理は、使用する個人ユーザーまた は組織に全面的な責任があります。

PIN 番号を忘れた場合、Philips サービ スセンターでは、所有権を確認した 後わずかな手数料でユーザーに代わ って PIN 番号の再設定を行うことが できます。このサービスは標準の保 証条件の対象にはなっていません。

- Q6. SmartImage 機能を搭載したモニタで は、SmartControl Premium の色温度 機能の sRGB スキームが対応してい ません。どうしてですか ?
- A: SmartImage が有効になっているとき、sRGB スキームが自動的に無効になります。sRGB を使用するには、モニタの前面ベゼルの図アボタンでSmartImage を無効にする必要があります。
- 10.3 一般FAQ
- Q1: モニタを取り付けるとき、画面に「この ビデオモードを表示できません」とい うメッセージが表示された場合、どう すればいいのですか?
- A: このモニタの推奨される解像度: 2560 × 1440 @ 60 Hz。
- すべてのケーブルを抜き、PCを以前使用 していたモニタに接続します。
- WindowsのStart(スタート)メニュー で、Settings/Control Panel(設定/コントロ ールパネル)を選択します。コントロー ルパネルウィンドウで、画面アイコンを 選択します。Display(画面)のコントロー ルパネル内部で、"Settings"(「設定」)タブ を選択します。Setting(設定)タブの下の、 「デスクトップ領域」とラベルされたボッ クスで、スライダを2560 x 1440画素に動 かします。
- 「Advanced Properties」(詳細プロパティ) を開き、Refresh Rate(リフレッシュレート) を60 Hzに設定し、OKをクリックします。
- コンピュータを再起動し、2と3の手順を 繰り返してPCが2560 × 1440 @ 60 Hzに 設定されていることを確認します。
- コンピュータを停止し、古いモニタを取り外し、Philipsモニタを再接続します。

- モニタの電源をオンにしてから、PCの電源をオンにします。
- Q2: モニタの推奨されるリフレッシュレー トは何ですか?
- A: モニタの推奨リフレッシュレートは 60 Hz です。画面に乱れがある場合 は 75 Hz まで上げてこれが解決され るか確認してください。
- Q3: CD-ROMの.infと.icmファイルは何 のためのものですか ? ドライバ (.inf と.icm) はどのようにインストールで きますか ?
- A: これらは、モニタ用のドライバファイルです。ユーザーマニュアルの指示に従って、ドライバをインストールしてください。モニタを初めてインストールするとき、モニタドライバ(.infと.icmファイル)またはドライバディスクを求められます。指示に従って、このパッケージに含まれる付属 CD-ROMを挿入してください。モニタドライバ(.infと.icmファイル)は、自動的にインストールされます。
- Q4: 解像度はどのように調整すればいい のですか?
- A: ビデオカード / グラフィックドライバ とモニタは使用可能な解像度を一 緒に決定します。Windows®の Control Panel(コントロールパネル) の「Display properties (画面のプロパ ティ)」でお好みの解像度を選択する ことができます。
- Q5: OSD を通してモニタを調整している ときに忘れた場合、どうなりますか?
- A: 「
  ボタンを押してから、「Reset(リセ ット)」を押してオリジナルの工場出 荷時設定をすべてリコールします。
- Q6: モニタ画面はひっかき傷への耐性が ありますか?
- A: 一般に、パネル面に過度の衝撃を与 えず、鋭いまたは先の尖た物体から 保護するようにお勧めします。モニ タを取り扱っているとき、パネルの表 面に圧力や力がかかっていないこと を確認してください。保証条件に影 響が及ぶ可能性があります。

- Q7: モニタ表面はどのようにして清掃す ればいいのですか?
- A: 通常洗浄の場合、きれいで、柔らかい 布を使用してください。徹底的に洗 浄する場合、イソプロピルアルコー ルを使用してください。エチルアル コール、エタノール、アセトン、ヘキサ ンなどの溶剤を使用しないでください。。
- Q8: モニタの色設定を変更できますか?
- A: はい、OSD コントロールを介して、次 の手順で色設定を変更できます。
- ▼ボタンを押してオプション「Color(色) 」を選択し、OKボタンを押して色設定に 入ります。以下のように、3つの設定があ ります。
  - Color Temperature( 色温度):
     5000K、6500K、7500K、8200K、 9300K、11500Kの6つの設定があります。5000K範囲で設定されている場合、パネルには「温かい、赤-白色調で」と、また11500K温度範囲では、「冷たい青-白色調」というメッセージが表示されます。
  - sRGB: これは、標準設定で、異なるデバイス(例えば、デジタルカメラ、モニタ、プリンタ、スキャナなど)間で色が正しく変換されていることを確認します。
  - 3. User Define( ユーザー定義): ユー ザーは赤、緑、青色を調整するこ とで、お気に入りの色設定を変更 できます。

€注

加熱されている間、物体によって放射された 光の色の測定。この測定は、絶対温度目盛り (ケルビン度)によって表されます。2004K など低いケルビン温度は赤で、9300Kなどの 高い温度は青です。6504Kでの中間温度は、 白です。

#### Q9: モニタを PC、ワークステーション、Mac に接続できますか ?

- A: はい、できます。すべての Philips モ ニタは、標準の PC、Mac、ワークステ ーションに完全に対応しています。
   Mac システムにモニタを接続するに は、ケーブルアダプタが必要です。
   詳細については、Philips 販売担当者 にお尋ねください。
- Q10: Philips モニタはプラグアンドプレイ対応ですか?
- A: はい。モニタは、Windows 7/Windows 8/Vista/XP/NT、Mac OSX、Linux とプラ グアンドプレイ互換です。
- Q11: モニタパネルの画像固着、または画 像焼き付き、後イメージ、ゴースト像 とは何ですか?
- A: 長時間静止画像を連続して表示する と、画面に「焼き付き」、「後イメージ」 または「ゴースト像」が表示される原 因となります。「焼き付き」、「後イメ ージ」または「ゴースト像」はモニタ パネル技術ではよく知られた現象で す。ほとんどの場合、電源をオフにす ると「焼き付き」、「後イメージ」、「ゴ ースト像」は時間とともに徐々に消え ます。

モニタの前を離れるときは、常にスク リーンセーバーをオンにしてください。 モニタが変化しない静止コンテンツ を表示している場合、常に定期的に スクリーンリフレッシュアプリケーシ ョンを起動してください。

### 

スクリーンセーバーや定期的スクリーンリフ レッシュアプリケーションをアクティブにし ないと、「焼き付き」、「後イメージ」、「ゴース ト像」症状はひどくなり、消えることも修理す ることもできなくなります。上で触れた損傷 は保証には含まれません。

Q12: 私のディスプレイがシャープなテキス トを表示せず、ぎざぎざのある文字を 表示するのはなぜですか? A: お使いのモニタは 2560 × 1440 @ 60
 Hz のネーティブ解像度で最高の機能を発揮します。もっとも望ましい
 画像を表示するには、この解像度を
 使用してください。

### 10.4 デイジーチェーン FAQ

- Q1: どのグラフィックカードがデイジーチ ェーンをサポートしていますか?
- A: デイジーチェーン機能には、AMD グラフィックカード HD6850 以上が必要です。他ブランドのグラフィックカードについては、最新の DisplayPort デイジーチェーンドライバのサポート向けグラフィックカードベンダーにお問い合わせください。
- Q2: DP ケーブルはに v1.1 ではなく v1.2 にしなければいけませんか?
- A: デイジーチェーン接続には、より高速 なデータ転送のため DisplayPort 1.2 ケーブルが必要です。
- Q3: 同時にデイジーチェーン接続できる ディスプレイは何台ですか?
- A: グラフィックカードにより異なります。 グラフィックカードベンダーにお問 い合わせください。

#### 10.5 Multiview FAQ

- Q1: ソースが DVI や HDMI の場合、PIP や PBP を有効にできないのはどうし てですか ?
- A: メインソースとサポートするサブソ ースについては、以下の表を参照し てください。

|                   |        | サブソースの可能性 (xl) |     |        |        |
|-------------------|--------|----------------|-----|--------|--------|
| <b>Multi</b> View | 入力     | DP             | DVI | HDMI 1 | HDMI 2 |
|                   | DP     |                |     |        |        |
| メインソ              | DVI    |                |     |        |        |
| -ス (xl)           | HDMI 1 |                |     |        |        |
|                   | HDMI 2 |                |     |        |        |

### Q2: PIP サブウィンドウを拡大できますか?

- A: はい、できます。3つのサイズから 選択できます。[Small](小)、[Middle] (中)、[Large](大)。目を押して OSD メニューに入ることができます。[PIP / PBP] メインメニューから優先する [PIP Size](PIP サイズ)オプションを選 択してください。
- Q3: ビデオから独立して、オーディオを聴 くにはどうすればいいのですか?
- A: 通常、オーディオソースはメインのピクチャソースにリンクされています。オーディオソースの入力を変更したい場合(例:ビデオソース入力には関わりなく独立して MP3 プレーヤーを聴く)、
   を押して OSD メニューに入ることができます。[オーディオ]メインメニューからお気に入りの[オーディオソース]オプションを選択してください。

モニタを次にオンにするとき、モニタ はデフォルトで最後に選択されたオ ーディオソースを選択します。これ を再び変更したい場合、上のステッ プを行ってお気に入りのオーディオ ソースを新しく選択して、「デフォルト」 モードにする必要があります。

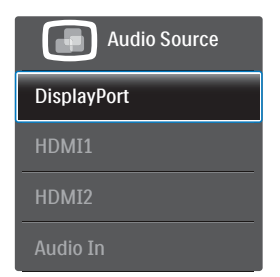

### 10.6 臨床 FAQ

- Q1: Clinical D-image (臨床 D 画像) モード でカラー画像は使用できますか?
- A: Clinical D-image (臨床 D 画像) モード はグレースケールでのみ機能するように DICOM パート 14 で較正されて います。
- Q2: モニタを洗浄することはできますか? またこれによって抗菌ハウジングに影 響はありますか?
- A: モニタの洗浄には、通常のモニタク リーナーまたは水を使用してくださ

い。モニタは (コーティングではなく) 本体の永久部品であるため、抗菌ハ ウジングに影響を与えることはあり ません。

- Q3: モニタの洗浄にアルコールを使用で きますか?
- A: プラスティックや LCD 画面を破損ま たは変形させる可能性や、関連コー ティング材を破損する可能性がある ため、モニタの洗浄にはアルコール を使用しないでください。
- Q4: 患者近傍環境でモニタを使用できま すか?
- **A:** はい、このモニタは ANSI/AAMI ES60601-1 の MOPP を順守している ため患者近傍環境で使用できます。

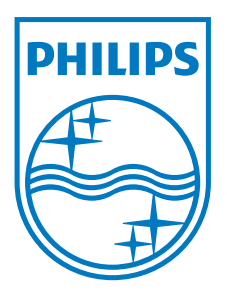

© 2013 Koninklijke Philips N.V. 無断複製および転載を禁じます。

PhilipsとPhilips Shield Emblemは Koninklijke Philips N.V.の登録商標で、 Koninklijke Philips N.V.からライセンスを受けて使用されています。

仕様は、事前の通知なしに変更することがあります。

バージョン: M4C272P4E1T